# Smart Professional Surveillance System システムユーザーズマニュアル

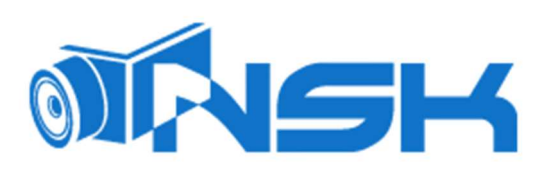

Ver.1.01

# 目次

| 概要     | と環境            | 5  |
|--------|----------------|----|
| 概要     | 5              |    |
| Smar   | rtPSS インターフェイス | 5  |
| 1.     | インストール         | 7  |
| 2.     | ログイン           | 9  |
| 3.     | デバイス           | 10 |
| 3.1 自  | ]動検索           | 10 |
| 3.2 手  | 戶動追加           | 11 |
| 3.3 イ  | インポートとデバイスの追加  | 13 |
| 3.4 II | P 変更           | 13 |
| 4.ラ-   | イブビュー          | 16 |
| 4.1 ∋  | イブビュー          | 16 |
| 4.2 E  | -Мар           | 22 |
| 4.2    | 2.1 新規マップ      |    |
| 3.2    | 2.2 新しいホットゾーン  | 24 |
| 5. I   | [VS チャンネル構成    | 25 |
| 5.1 P  | PTZ            | 28 |
| 5.1    | 1.1 プリセット      |    |
| 5.1    | 1.2 ツアー        |    |
| 5.1    | 1.3 スキャン       | 31 |
| 5.1    | 1.4 パターン       |    |

| 5.2 魚眼レンズビューモード32     |
|-----------------------|
| 6.ツアー & タスク34         |
| 7.再生                  |
| 7.1 再生                |
| 7.2 録画再生41            |
| 7.3 録画のエクスポート41       |
| 7.4 デバイスピクチャ再生        |
| 7.5 デバイスピクチャーエクスポート44 |
| 7.6 ローカル録画再生45        |
| 7.7 ローカル録画エクスポート45    |
| 7.8 ローカルピクチャ再生47      |
| 8.ログ検索48              |
| 8.1 クライアントログ検索48      |
| 8.2 デバイスログ検索          |
| 9.システム設定50            |
| 10.ユーザー53             |
| 10.1 役割情報             |
| 10.2 ユーザー             |
| 11.デバイス設定57           |
| 12.イベント設定61           |

| 12.1 イベントタイプ61      |
|---------------------|
| 12.2 イベントアラームリンク設定  |
| 12.2.1 リンクの通知       |
| 12.2.2 リンクビデオ       |
| 12.2.3 アラーム出力       |
| 12.2.4 防護時間67       |
| 12.3 イベントビュー        |
| 13.人数カウント69         |
| 14.ヒートマップ           |
| 15.PC-NVR           |
| 15.1 ディスクマネージャー73   |
| 15.2 チャンネルマネージメント74 |
| 15.3 録画プラン75        |
| 16.バージョン情報          |
| 16.1 ポート変更          |
| 16.2 パスワード変更        |

### 概要と環境

### 概要

SmartPSS は、Smart Professional Surveillance System の略です。 このソフトウェアは、複数のセキュリティ監視デバイスを管理することができます。 注:他メーカーの製品はサポートしておりません。

PSS の特徴:

- カメラチャンネルのリアルタイムビデオを表示します。
- さまざまなカメラからの再生ビデオファイルを表示します。
- 複数のスケジュールされたアラームをサポートします。
- Emap; すべてのデバイスの位置を明確に表示および管理できます。
- ビデオウォールプレビュー機能。
- 人数とヒートマップ機能。
- ログを検索してエクスポートします。

### SmartPSS インターフェイス

SmartPSS ソフトウェアインターフェイスには、タブ機能、システム情報、機能リスト、ショートカット、およびヘルプの 5 つの部分が含まれています。 図 1-1 を参照してください。

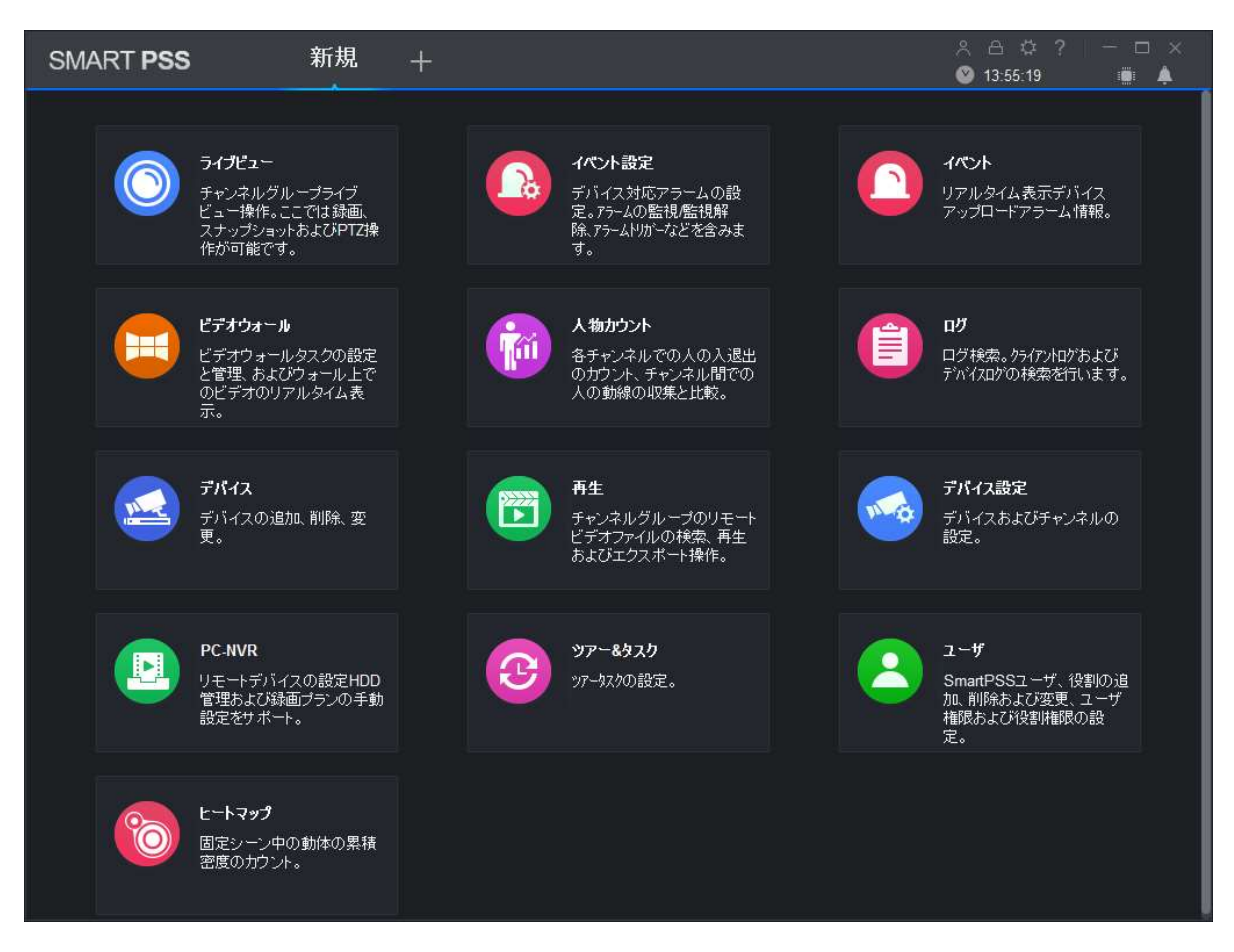

| No. | 名称      | 内容                                              |
|-----|---------|-------------------------------------------------|
| 1   | 追加      | + をクリックすると新しいタブを開くことができます                       |
| 2   | ヘルプ     | ● ユーザー切り替え ペ                                    |
|     |         | <ul> <li>スクリーンロック</li> </ul>                    |
|     |         | <ul> <li>コンフィグ</li> </ul>                       |
|     |         | <ul> <li>ヘルプ</li> </ul>                         |
|     |         | ● 小画面 — —                                       |
|     |         | ● 大画面 □                                         |
|     |         | <ul> <li>閉じる</li> <li>×</li> </ul>              |
| 3   | システム情報  | システム時刻 💽 16:24:54                               |
|     |         | CPU、メモリ情報                                       |
| 4   | ショートカット | イベントタブショートカット                                   |
| 5   | 機能リスト   | プレビュー、再生、イベント、ビデオウォール、人数、ログ、イベント設定、デバイス         |
|     |         | │<br>│マネージャー、デバイス設定、PC-NVR、ツアープラン、ユーザーとヒートマップを│ |
|     |         |                                                 |
|     |         |                                                 |

# 1. インストール

SmartPSS 推奨 PC スペック。

| 名         | 仕様                   |
|-----------|----------------------|
| OS        | Windows 7以上          |
| CPU       | Intel Core i5 以上     |
| ディスプレイカード | Intel HD Graphics 以上 |
| メモリー      | 4GB 以上               |
| ディスプレイ解像度 | 1024×768 以上          |

Step1. NSK ホームページより SmartPSS.zip をダウンロードしてください。

Step2. Zip ファイルを解凍して、.exe ファイルをクリックしてください。インストールが始まります。

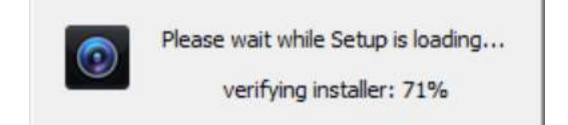

7

Step3.日本語を選択し、左下のチェックボックスにチェックを入れて Next。

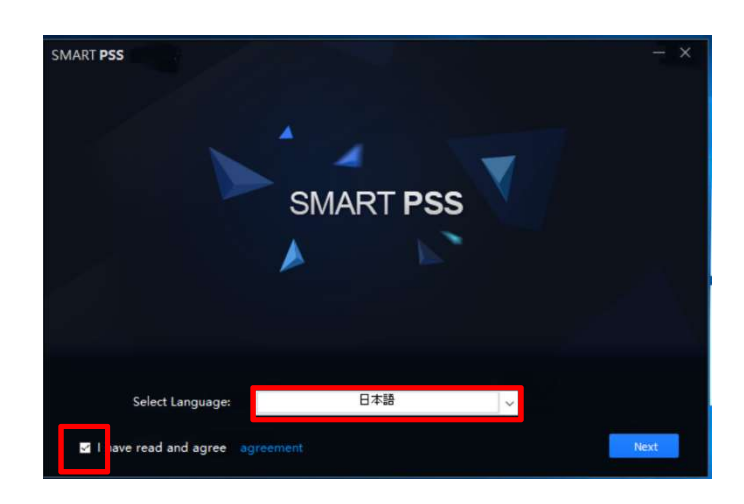

Step4.上の SmartPSS のチェックボックスをチェックして Next。

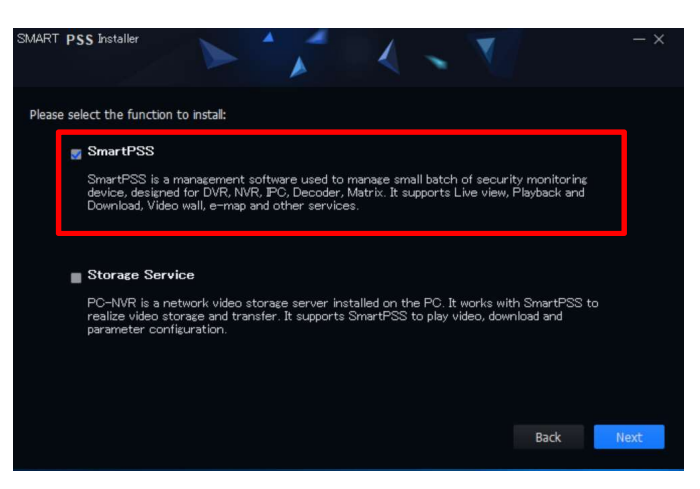

#### Step5.左下チェックボックスをチェックして Install。

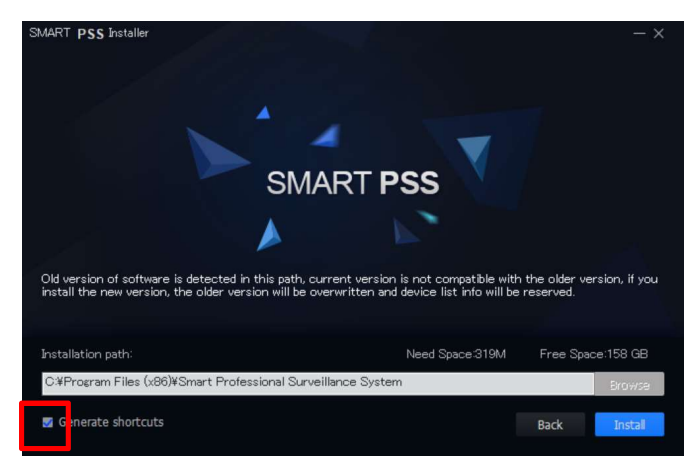

Step6.Install が開始します。

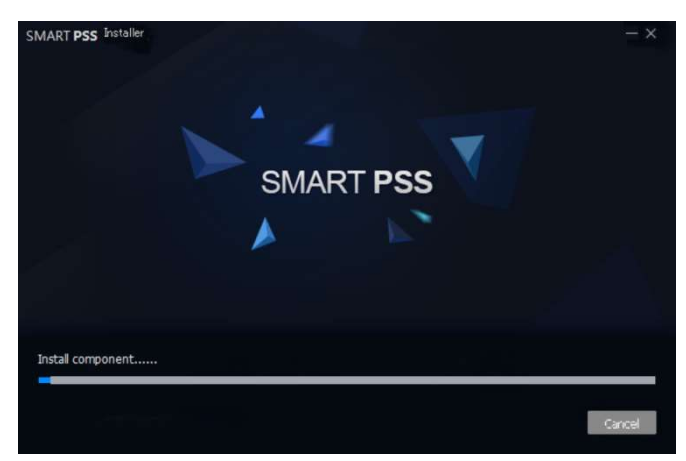

Step7.Install が終了すると Successful と表示されます。左下の RunSmartPSS にチェックしてください。

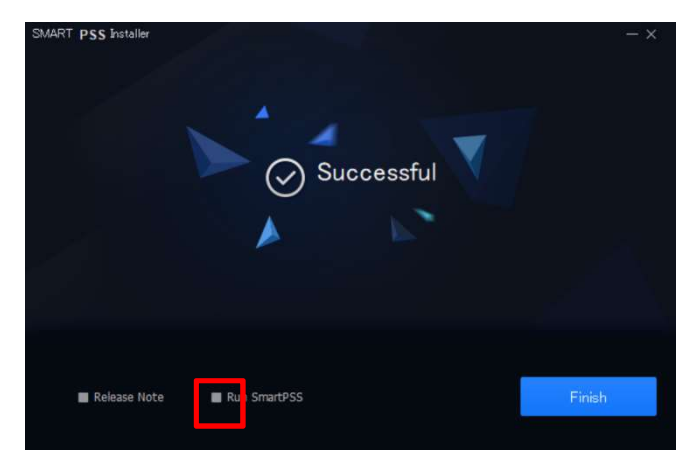

# 2. **ログイン**

 Steps

 Step 1.

 Smartives
 Smartives

Note:

デフォルトのユーザ名は、パスワード無しの admin です。初回ログイン時にパスワードを設定してください。

| SMART <b>PSS</b> |                    |      | × |
|------------------|--------------------|------|---|
|                  | ۸<br>۵             |      |   |
|                  | パスワードを保存 ■ オートログイン | ログイン |   |
|                  |                    |      |   |

9

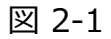

Step 2. ユーザー名とパスワードを入力してログインをクリックします。

- パスワードを保存にチェックすると、次回ログイン時にパスワードを再入力する必要はありません。
- パスワードを保存とオートログインの両方をチェックすると、次回ログイン時にオートログインします。

# 3. デバイス

自動検索でデバイスを追加できます。また、デバイスを手動で設定して操作することもできます。

### 3.1 自動検索

Step 1. [自動検索]をクリックします。

Step 2. デバイスセグメントを設定し、[検索]をクリックします。 図 3-1 を参照してください。 Note:

- [再読込]をクリックすると、検索したデバイスが最新表示されます。
- デバイスの IP をチェックする。
- 変更するデバイスを確認し、 [IP 変更] をクリックして変更します。 3.4 章を参照してください。

|       |              |           | 自動検索         |                       |               |         |
|-------|--------------|-----------|--------------|-----------------------|---------------|---------|
|       |              | デッパイスセクジメ | 가: 192.168.1 | 11.0 - 192.           | 168 . 11 .255 | 検索      |
| ○ 再読込 | IP IP変更      |           |              |                       | デバイス          | 番号検索: 1 |
| 🗆 No. | IP           | ▲ 装置      | タイプ          | Mac                   |               | ボート     |
| 1     | 192.168.11.7 | PC-N      | /R-V3.0      | A8:13:74:96: <i>I</i> | A0:E6         | 37777   |
|       |              |           |              |                       | 追加            | キャンセル   |

10

図 3-1

Step 3. 追加するデバイスを確認し、[追加]をクリックします。

Step 4. [OK]をクリックするとログインボックスが表示されます。

Step 5. デバイスのユーザー名とパスワードを入力します。 [OK]をクリックします。 デバイスを追加したらキャン セルをクリックして、 デバイスが追加されたことを確認します。 図 3-2 を参照してください。

- デバイスを追加すると、デバイス名、IP /ドメイン、タイプ、モデル、ポート、チャネル番号、オンライン状態、SN、およびデバイスを表示できます。
- デバイスが追加された後、デバイスには自動的に装置タイプが表示されます。
  - ◆ 🖉 デバイス情報を変更します。
  - ◆ 👾 デバイスの設定ページに移動します。

| SMART    | PSS     | デバイス       | x +     |            |     |          |            | 유 음 로<br>💽 16:21: | \$? —<br>04 ∎ | □ ×<br>⊧ <b>≜</b> |
|----------|---------|------------|---------|------------|-----|----------|------------|-------------------|---------------|-------------------|
| Q 自動検索   | 十追加     | 觉 削除       | ❥ インポート | か バックアップ   |     |          |            | 全デバイス: 1          | オンラインデッバイン    | k: 1              |
| 全デバイス    | ד'ז-רעו | 'ለጎተス      |         |            |     |          |            |                   |               |                   |
| D No.    | 名前      | ▲ IPボメイン名  | 装置タイプ   | デバイスモデル    | ポート | チャンネル番号  | オンラインステータス | SN:               | 操作            |                   |
| <b>I</b> | test    | 2L07039PAZ | NVR     | NVR4X-4KS2 | N/A | 16/0/4/2 | 🔘 オンライン    | 2L07039PAZFNY12   | 0 🌣 🕞         | Ŵ                 |
|          |         |            |         |            |     |          |            |                   |               |                   |
|          |         |            |         |            |     |          |            |                   |               |                   |
|          |         |            |         |            |     |          |            |                   |               |                   |
|          |         |            |         |            |     |          |            |                   |               |                   |
|          |         |            |         |            |     |          |            |                   |               |                   |
|          |         |            |         |            |     |          |            |                   |               |                   |
|          |         |            |         |            |     |          |            |                   |               |                   |
|          |         |            |         |            |     |          |            |                   |               |                   |
|          |         |            |         |            |     |          |            |                   |               |                   |
|          |         |            |         |            |     |          |            |                   |               |                   |
|          |         |            |         |            |     |          |            |                   |               |                   |
|          |         |            |         |            |     |          |            |                   |               |                   |
|          |         |            |         |            |     |          |            |                   |               |                   |
|          |         |            |         |            |     |          |            |                   |               |                   |

図 3-2

11

### 3.2 手動追加

Step 1. デバイスインターフェイスで、 [追加] をクリックします (図 3-3 を参照)。

|                | 手動追加        |  |
|----------------|-------------|--|
| デバイス名:         |             |  |
| 登録モード:         | IP/ドメイン -   |  |
| IPボメイン名:       |             |  |
| ポート:           | * 37777     |  |
| グループ名 <b>:</b> | 初期設定グループ・   |  |
| ユーザー名:         |             |  |
| パスワード:         |             |  |
|                |             |  |
| 保存して続          | ける 追加 キャンセル |  |

Step 2. デバイスパラメータを設定します。次の図を参照してください。

| 名称          | 機能                               |
|-------------|----------------------------------|
| デバイス名       | デバイス名を入力してください。                  |
| 登録モード       | IP/ドメイン、シリアルナンバー。                |
| IP/Domain 名 | IP アドレスかドメイン名                    |
|             | Note:IPV6 アドレスのデバイスを追加することができます。 |
| SN          | シリアルナンバー:P2P 対応デバイスのみ            |
| ポート         | ポートナンバー:初期値は 37777               |
| グループ名       | 1つのグループを選択できます。                  |
| ユーザー名       | デバイスにログインしたユーザー名。                |
| パスワード       | デバイスにログインするパスワード。                |

Step 3. [追加]をクリックしてデバイスの追加を完了します。

[保存して続ける]をクリックしてデバイスを連続して追加することもできます。

# 3.3 インポートとデバイスの追加

※インポートの前に、デバイス情報を取得する必要があります。

デバイス情報をバックアップしてデバイス情報ファイルを取得することができます。 Step 1. [デバイス]で、[インポート]をクリックします。 図 3-4 を参照してください。

|        | デバイス登録             | ×     |
|--------|--------------------|-------|
| ローカル   | から www.easy4ip.com |       |
| ローカルパス |                    |       |
|        |                    |       |
|        | <i>ተ</i> ጋቱ°ኑ      | キャンセル |

図 3-4

Step 2. インポート方法を選択してください。

- [ローカル]タブを選択してローカルパスを指定します。
- www.easy4ip.com:使用しません。

Step 3. 「インポート」をクリックします。 デバイスが正常にインポートされると、 システムにメッセージが表示されます。

Step 4. [OK]をクリックします。

### 3.4 IP 変更

Step 1. デバイスインターフェイスで、 [検索] をクリックします。

Step 2. デバイスセグメントを設定し、[検索]をクリックします。図 3-5 を参照してください。

|       |              | 自動検索                      |                       | ×           |
|-------|--------------|---------------------------|-----------------------|-------------|
|       |              | デゕイスセグメント: <b>192.168</b> | . 11 . 0 - 192.168.11 | .255 検索     |
| ○ 再読込 | IP IP変更      |                           | ÷                     | デバイス番号検索: 1 |
| 🗆 No. | IP           | 装置タイプ                     | Мас                   | ボート         |
| 1     | 192.168.11.7 | PC-NVR-V3.0               | A8:13:74:96:A0:E6     | 37777       |
|       |              |                           |                       | 加 キャンセル     |

### 図 3-5

Step 3. IP を変更するデバイスを選択し、IP 変更をクリックします。 Step 4. ユーザー名とパスワードを入力します。 [OK]をクリックします。

● デバイスをチェックし IP 変更をクリックする。(図 3-6 を参照)。

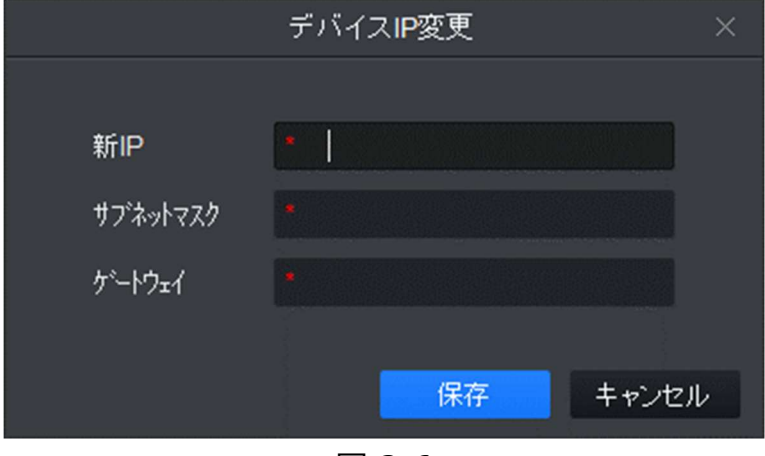

図 3-6

● 複数のデバイスを選択すると、[IP 変更]ボックスがポップアップ表示されます(図 3-7 を参照)。

| ಸ        | バイスIPの一括変更    |       |
|----------|---------------|-------|
| 4デバ      | バイスは選択されています! |       |
| 始点IP     | •             |       |
| サブネットマスク | *             |       |
| がートウェイ   |               |       |
|          | 保存            | キャンセル |

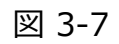

Step 5. デバイスの始点 IP、サブネットマスク、ゲートウェイを設定する。 Step 6. [保存] をクリック。

# 4.ライブビュー 4.1 ライブビュー

インスタント再生、ビデオのズーム、ストリームの切り替え、デバイスパラメータの設定、インテリジェントなチャン ネルの設定、チャンネル情報の更新などをライブで見ることができます。

[新規]タブで、[ライブビュー]をクリックします(図 4-1 を参照)。

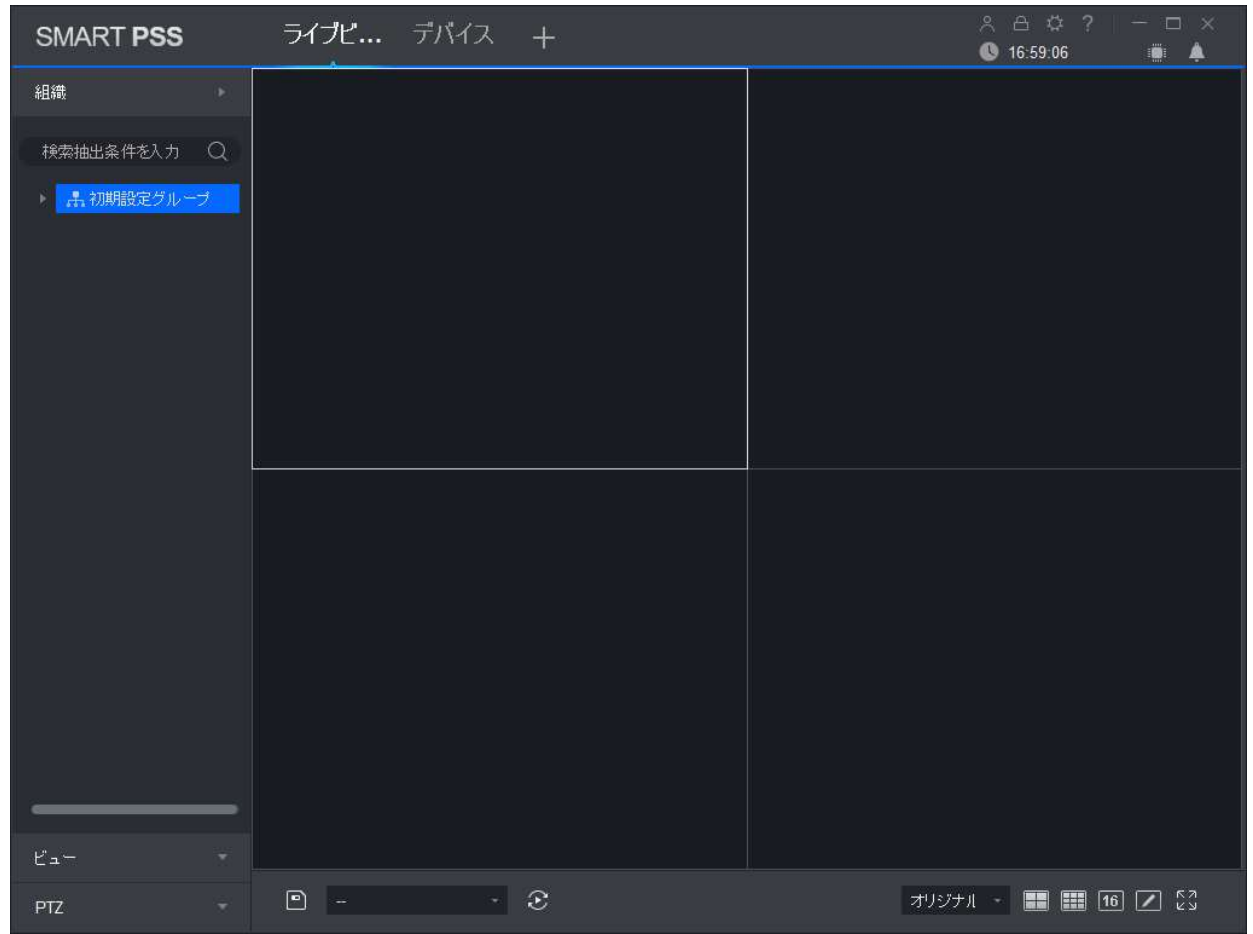

図 4-1

| No. | Task    | Note                                                                                                    |
|-----|---------|----------------------------------------------------------------------------------------------------|
| 1   | デバイスリスト | <ul> <li>ストリーム切り替え、デバイスグループを作成、新しいマップを作成、チャネル<br/>情報を更新、チャネル名を変更、ログオフ、デバイスにログインできます。</li> <li>デフォルトデバイスツリーがデバイスツリー(デバイス単位)に設定されると、デバイスツリーにデバイスのグループ化とチャネルが表示されます。</li> <li>デフォルトデバイスツリーがエリアツリー(チャネル別)に設定されている場合、デバイスツリーにはゾーンとチャネルが表示されます。</li> </ul> |

| No | Task    | Note                                                                                                    |
|----|---------|----------------------------------------------------------------------------------------------------|
|    | ストリーム変更 | <ul> <li>グループ/デバイスまたはエリアを右クリックし、メインストリームまたはサブストリームを選択します。</li> <li>プレビューが有効になっているビデオウィンドウを選択し、右クリックして[ストリームタイプ]&gt; [メインストリーム]、[サブストリーム]を選択します。</li> <li>Note:</li> <li>メインストリームとサブストリームの両方を同じチャンネルで同時にプレビューできます。</li> </ul>                                                                                                    |
|    | 新しいグループ | <ul> <li>デフォルトデバイスツリーがデバイスツリー(デバイス別)に設定されている場合は、</li> <li>組織ツリーのグループを右クリックし[新しいグループ]を選択し、[新しいグループ]ボックスにグループ名を設定し、[保存]をクリックしてデバイスグループを作成します。</li> <li>複数のグループを連続して作成する必要がある場合は、グループ名を設定し、[保存して続行]をクリックします。</li> <li>新しいグループを右クリックすると、グループの名前を変更または削除できます。</li> <li>グループを削除できるのは、デバイスなしの場合のみです。<br/>※グループ内にデバイスがある場合は削除できません。</li> </ul> |
|    | 新規マップ   | <ul> <li>デフォルトのデバイスツリー(デバイス別)に設定されている場合は、組織ツ<br/>リーエリアでグループを右クリックし新規マップを選択して作成します。</li> <li>マップを追加したらマップまたはヒートマップを右クリックして、マップまたはホット<br/>スポットを編集、名前変更、削除することができます。</li> <li>E マップは、プレビューされたデバイスのリストに直接表示することができます、<br/>プレビューウィンドウに直接ドラッグすることができます。</li> <li>新規マップを作成する方法については、4.2 章を参照してください。</li> </ul>                                |

| No                                                     | Task        | Note                                                                                                    |
|--------------------------------------------------------|-------------|----------------------------------------------------------------------------------------------------|
|                                                        | デバイス設定      | デバイスを右クリックし、 [デバイス設定] を選択します。 デバイス設定ページ<br>が表示されます。デバイスを構成する方法の詳細は、第 10 章を参照してくだ<br>さい。                                                                                                    |
|                                                        | チャンネルプレビュー0 | デバイスツリー(デバイス別)に設定されている場合は、NVR デバイスを右ク<br>リックしチャンネルプレビュー 0 を選択します。                                                                                                    |
| チャンネルを表示する<br>チャンネル名を変更<br>する<br>IVS チャンネル設定<br>アラーム出力 |             | ストレージデバイスを右クリックし、[チャンネルを表示する]> [連結チャンネルを<br>見る]または[すべてのチャンネルを見る]を選択してチャネル表示モードを切り替<br>えます。                                                                                                    |
|                                                        |             | ストレージデバイスの下のデバイスチャネルを右クリックし、 [チャンネル名を変<br>更する] を選択します。                                                                                                    |
|                                                        |             | デバイスを右クリックし、IVS チャンネル設定を選択してインターフェイスにジャンプ<br>します。<br>第 4.4 章を参照してください。4.4.                                                                                                    |
|                                                        |             | デバイスを右クリックしてアラーム出力を選択し、アラーム出力チャネルをオンま<br>たはオフにします。                                                                                                    |
|                                                        | スマートトラック配列  | デバイスを右クリックし、 [スマートトラック配列]を選択してインターフェイスにジャ<br>ンプします。 第 4.4 章を参照してください。                                                                                                    |
|                                                        | リフレッシュ      | デバイスを右クリックして[リフレッシュ]を選択して、チャンネル名またはチャンネル<br>番号の変更を更新します。                                                                                                    |
| ログアウト&ログイン                                             |             | デバイスを右クリックして [ログアウト] を選択します。 ソフトウェアとデバイスの<br>接続が解除されます。 ログアウト後デバイスを右クリックして、[ログイン]を選択<br>すると再接続します。                                                                                             |
|                                                        | ビュー         | 表示の横に 📰 があるときは、表示インターフェイスを開きます。                                                                                                    |
|                                                        | 新しいグループ     | <ul> <li>表示の横に があるときはビューインタフェースを開きます。</li> <li>複数のグループを連続して作成する必要がある場合は、グループ名を設定し、[保存して続ける]をクリックします。</li> <li>新しいグループを右クリックしたり、名前を変更したり、グループを削除したりできます。</li> <li>表示のないグループのみ削除できます。</li> </ul> |

| No | Task             | Note                                                                                                    |
|----|------------------|----------------------------------------------------------------------------------------------------|
|    | グループ名の変更         | ビュー名を右クリックし、[グループ名の変更]を選択します。                                                                                                    |
|    | グループ削除           | ビュー名を右クリックし、[グループ削除]を選択します。                                                                                                    |
|    | グループに移動          | ビュー名を右クリックし、「グループに移動」を選択し、移動先のグループを選択しま<br>す。                                                                                                    |
|    | 再生               | ビュー名を右クリックし、再生を選択して再生インターフェイスに入ります。 6 章を<br>参照のこと。                                                                                                    |
|    |                  | <ul> <li>電動ズームの場合、フォーカス、オートフォーカス、フォーカスをリセットできます。</li> <li>DTZ 恐宕では、フロスのシミュレ、ション、DTZ パニューの問題、DTZ の速度</li> </ul>                                                                                  |
|    | ΡΤΖ              | <ul> <li>PTZ 設定 では、マリスのシミュレーション、PTZ メニューの開闭、PTZ の速度、</li> <li>方向、ズーム、フォーカスアイリスの調整ができます。</li> <li>[その他の機能]をクリックして、プリセット、ツアー、水平回転、スキャン、</li> <li>トラック、およびアクセシビリティを設定します。第 4.6 節を参照のこと。</li> </ul> |
|    | ストリーム情報          | ライブウィンドウを選択すると、ステータスバーにリアルタイムのストリーム情報が表示<br>されます。                                                                                                    |
|    | ローカル録画           | プレビュービデオウィンドウを選択し、DCD をクリックするか、右クリックして[録画開始]<br>を選択します。<br>Note: 保存されたパスは、システム設定>ファイルパスで変更できます。                                                                                                 |
|    | スナップショット         | プレビュービデオウィンドウを選択し、 (⑥) をクリックするか右クリックして[画像キャプチャ]を選択し、 画像をスナップショットします。<br>Note: 保存されたパスは、 システム設定>ファイルパスで変更できます。                                                                                   |
|    | トリプルスナッ<br>プショット | プレビュービデオウィンドウを選択し、トリプルスナップショットを右クリックして、連続し<br>て 3 枚の画像をスナップショットします。                                                                                                    |
|    | オーディオ            | プレビュービデオウィンドウを選択し、 くうをクリックするか右クリックして [音声開始]を選択します                                                                                                    |
| 2  | 音声通話             | プレビュービデオウィンドウを選択し、 🚇 をクリックするか右クリックして「通話開<br>始」を選択すると、クライアントとデバイスの間で話すことができます。                                                                                                    |
|    | リモートインターコ<br>ム   | 右クリックしてリモートインターコムをオンにすると、クライアント上のリモートチャンネル<br>とストレージデバイス間で会話することができます 。                                                                                                    |

| No | Task             | Note                                                                                                    |
|----|------------------|----------------------------------------------------------------------------------------------------|
|    | インスタント再生<br>開始   | プレビュービデオウィンドウを選択し、 🖸 をクリックするか右クリックしてインスタント再<br>生開始を選択します。                                                                                                    |
|    | ズームイン            | プレビュービデオウィンドウを選択し、 🔍 をクリックします。                                                                                                    |
|    | ビデオを閉じる          | プレビュービデオウィンドウを選択し、 ⊠をクリックするか右クリックして [ビデオを閉じ<br>る] を選択します。                                                                                                    |
|    | 全てのビデオを閉<br>じる   | プレビュービデオウィンドウを選択し、右クリックして[すべてのビデオを閉じる]を選択<br>します。                                                                                                    |
|    | ライブプレビュー         | 組織ツリーでデバイスをダブルクリックするか、デバイスをビデオウィンドウにドラッグして<br>ライブプレビューを表示します。                                                                                                    |
|    | 再生               | プレビュービデオウィンドウを選択し、「再生」を右クリックして再生インターフェイスに<br>入ります。6章を参照のこと。                                                                                                    |
|    | 魚眼貼り付け<br>モード    | 魚眼カメラ(360°)対応デバイスのみ表示されます。<br>プレビュービデオウィンドウを選択し、右クリックして魚眼貼り付けモードを選択しデバ<br>イスの実際の設置方法に従って選択します。<br>(受面) (平置き)                                                                                                 |
|    | 魚眼視点             | 魚眼カメラ(360°)の場合のみ。<br>プレビュービデオウィンドウを選択し、右クリックして魚眼指定を選択し目的のビュー<br>モードを選択します。<br>ビューモードは、魚眼レンズの設置モードによって異なります。4.7を参照してくださ<br>い。                                                                                 |
| 3  | マルチスクリーント<br>ラック | <ul> <li>分割画面トラッキングには、通常モ−ド、1+3モ−ド、および1+5モ−ドの3</li> <li>つのモ−ドが含まれます。</li> <li>通常モ−ド</li> <li>1+3 mode:通常モ−ド+3サブウィンドウ3サブウィンドウの<br/>ポジションを指定</li> <li>1+5 mode:通常モ−ド+5サブウィンドウ5サブウィンドウの<br/>ポジションを指定</li> </ul> |
|    | 画像調整             | クライアントの画面プレビュー効果を調整するために使用され、デバイスの実際のイ<br>メージパラメータは変更されません。<br>ビデオ画面の明るさ、コントラスト、彩度、色相を調整することができます。                                                                                                    |

| No | Task              | Note                                                                                                    |
|----|-------------------|----------------------------------------------------------------------------------------------------|
|    | IVS ルール           | インテリジェントルールやインテリジェントオブジェクトボックスをビデオ画面に表示す<br>る。<br>プレビュービデオウィンドウを選択し、インテリジェントオーバーレイ>インテリジェントル<br>ールまたはインテリジェントオブジェクトボックスを右クリックします                                                                                                    |
| 4  | ビューの保存            | <ul> <li>● をクリックして、現在のプレビュービデオウィンドウをビューとして保存します。<br/>プレビュー、再生、ツアーのインターフェイスで即座に見ることができます。</li> <li>● ラウンドロビンスケジュールを作成した後、 ● をクリックして、ツアー計画に<br/>保存をチェックするか、ビューをツアープランに保存することもできます。 5 章を<br/>参照して下さい。</li> </ul>                                                                                                    |
|    | ツアーを開始する          | ッアープランを作成した後、 でッアープランを選択して 🛛 をクリック<br>するとッアーを有効にすることができます。5 章を参照して下さい。                                                                                                    |
|    | ウィンドウスケール         | <ul> <li>ビデオの縦横比は2通りの方法で設定できます。</li> <li>ビデオウィンドウを選択し、右クリックしてウィンドウスケールを選択しビデオ画面の表示比を選択します。</li> <li>選択ビデオ画面の表示率。</li> </ul>                                                                                                    |
|    | ビデオウィンドウ表示<br>モード | <ul> <li>              ● ご をクリックします。アイコンでビデオウィンドウは、対応するウィンドウ             表示モード数に設定されます。          </li> <li>             をクリックします。ポップアップインターフェイスで、ビデオウィンドウの表示              モードをカスタマイズします。               カスタム分割領域で、カスタムビデオウィンドウの表示モード               アリックします。               エンドウクションドウの表示               エードをカスタマイズします。               エンドウクションドウの表示               エンドウカンドウの表示             ビデオウィンドウをクリックまたは選択し、             ジ             フルスクリーンを選択し             ビデオウィンドウのフルスクリーン表示を選択します。      </li> </ul> |

# 4.2 E-Map

E-map を使用すると、ビデオチャンネルまたはアラームチャンネルとライブプレビューの場所をすぐに知ることができます。

### 4.2.1 新規マップ

Step 1. 組織ツリーでグループを右クリックし、[新規マップ]を選択します。 図 4-2 を参照してください。

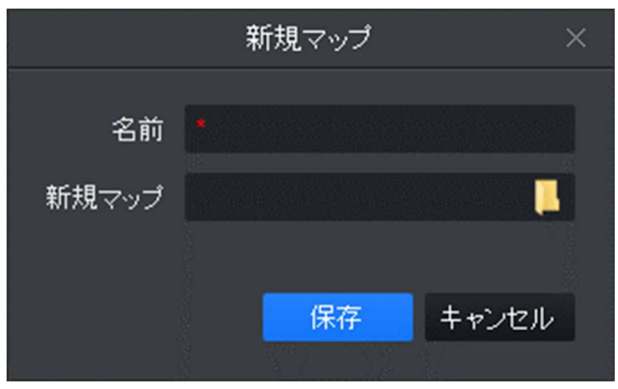

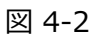

Step 2. マップ名を設定し、画像のパスを選択します。 Step 3. [保存]をクリックします。 図 4-3 を参照してください。 Note:

- 四地図上に新しいホットゾーンを作成します(4.2.2節参照)。
- 図マップ名を変更するか、マップを置き換えます。
- Opacity ------ 透明度を調整します。
- 地図の航空写真を見ることができます。
   をクリックすると空中像を閉じ、
   クリックすると空中像が表示されます。

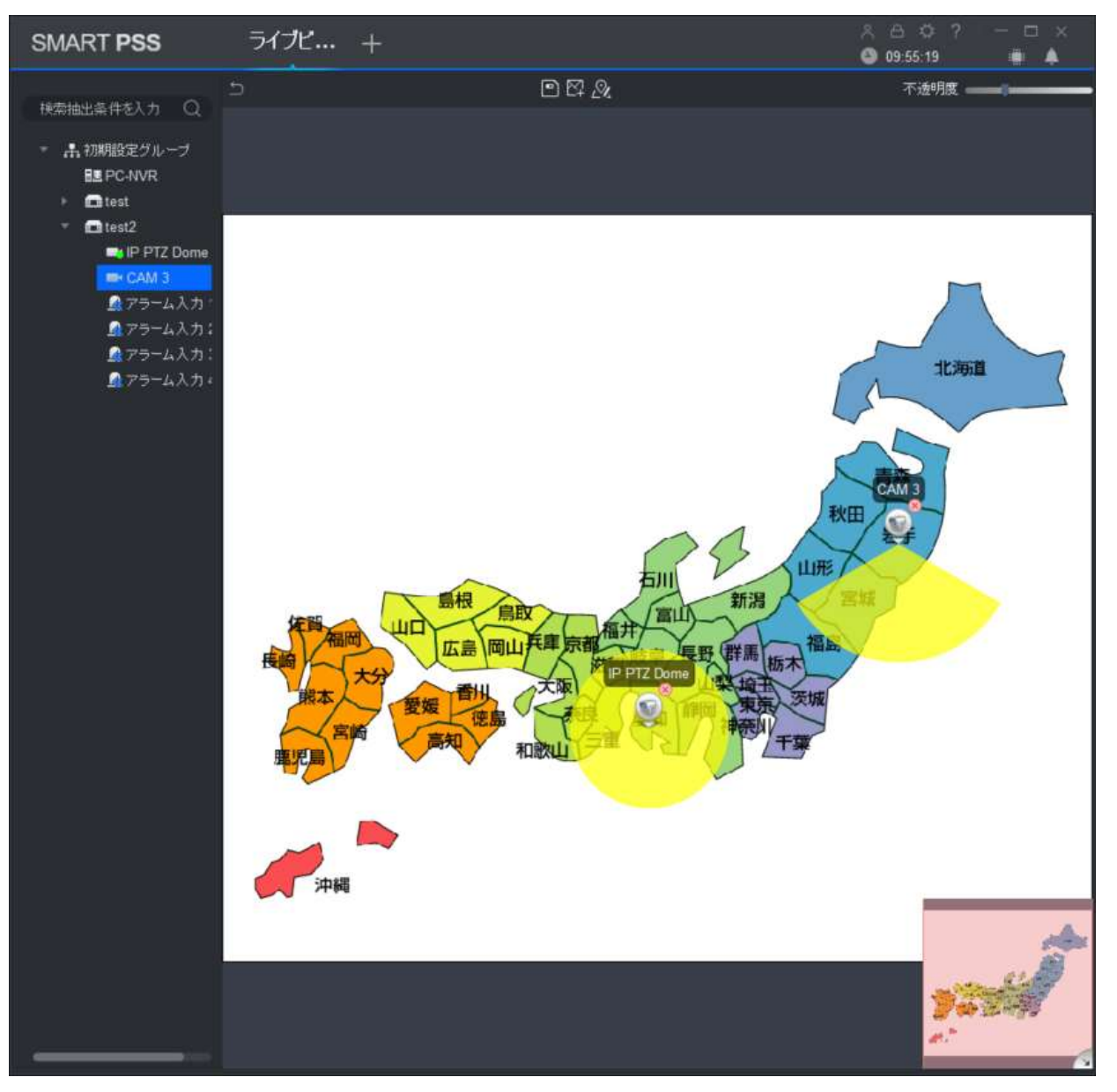

図 4-3

- Step 4. カメラのモニター範囲を調整するには、マップ上の対応するモニター位置にカメラをドラッグするかカメラア ラーム入力をマップにドラッグします。
- Step 5. 

   をクリックでマップを保存します。
- Step 6. 地図上にデバイスのライブプレビューを表示します。
  - a) マップ上でカメラをクリックするか、カメラ上にマウスを数秒間置くとポップアップウィンドウにライ ブプレビューが表示されます。

Note:

- マッププレビューウィンドウを右クリックして[すべてのチャンネルを開く]を選択すると、プレビューウィンドウの下部にすべてのデバイスのライブが表示されます。
- マップ上のプレビューウィンドウをクリックしてビデオウォールを右クリックし、ポップアップウィンドウにすべてのデバイスのライブを表示します。

3.2.2 新しいホットゾーン

ホットゾーンの場合は、マップに対応する画像を追加できます。

Step 1. e-map インターフェイスで 🛛 をクリックします。 🛛 4-4 を参照してください。

|        | 新規マップ | ×     |
|--------|-------|-------|
| ホットゾーン |       |       |
| 新規マップ  |       |       |
|        | 保存    | キャンセル |
|        |       |       |

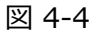

Step 2. マップ名を設定し、画像パスを選択します。 Step 3. [保存]をクリックします。 図 4-5 を参照してください。

Note:

- ♀ 新しいヅーンを作成する。
- 図 ヒートマップ名を変更するか、ヒートマップを置き換えます。
- Opacity カメラのモニター範囲の不透明度を調整します。
- 地図の航空写真を見ることができます。 ▲をクリックすると空中像を閉じ、 ▲クリックすると空中像が表示されます。
- 左下隅にある画像ウィンドウをクリックして、前のヒートゾーンまたはマップに戻ります。

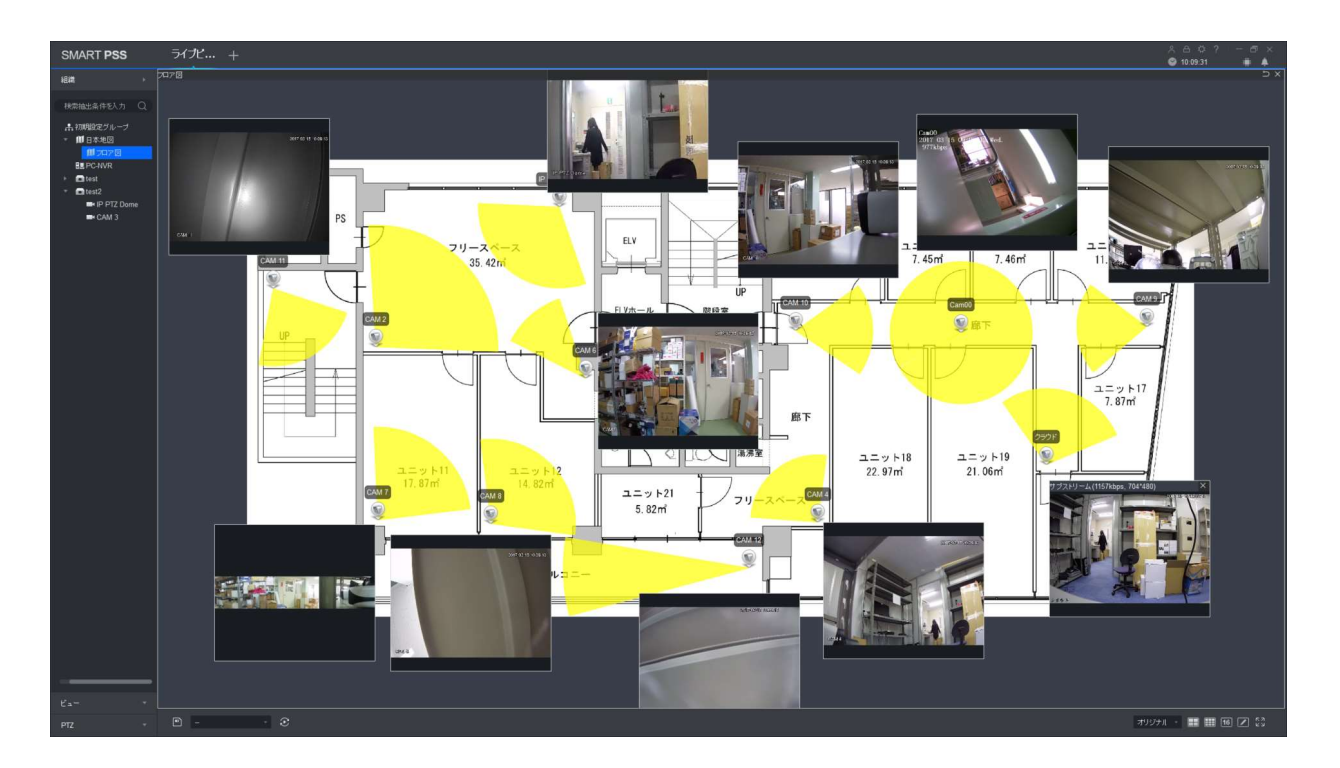

図 4-5

- Step 4. ヒートマップをダブルクリックしマップ上の対応するモニター位置にカメラをドラッグして、カメラモニター範囲 を調整します。
- Step 5. 
  Eートマップを保存します。
- Step 6. 地図上にデバイスのライブプレビューを表示します。
  - c) ライブプレビューインターフェイスを開き、デバイスリストでヒートマップをダブルクリックするか、ヒートマップをプレビューウィンドウにドラッグします。
     Note:

ヒートマッププレビューウィンドウのステータスバーで、シをクリックしてマッププレビューに戻ります。

- d) 地図上でカメラをクリックするか、カメラ上にマウスを数秒間置くと、ポップアップウィンドウにラ イブプレビューが表示されます。
   Note:
  - マッププレビューウィンドウで右クリック、[すべてのチャンネルを開く]を選択するとプレビューウィンドウに すべてのデバイスのライブが表示されます。
  - マップ上のプレビューウィンドウで右クリック、ビデオウォールを選択するとポップアップウィンドウに すべてのデバイスのライブを表示します。

# 5. IVS チャンネル構成

IVS チャンネルを設定することにより、IVS のフィールドをマークすることができます。

※カメラによっては対応可能、対応不可能があります。

Step 1. ライブプレビューインターフェイスの組織ツリーでデバイスを右クリックし、[IVS チャンネル設定]を選択します。 図 4-6 を参照してください。

|      |          | IVS        | Setting |    | × |
|------|----------|------------|---------|----|---|
|      |          |            |         |    |   |
|      |          | Smart Plan | 2       | NS | ) |
|      |          |            |         |    |   |
|      |          |            |         |    |   |
|      |          |            |         |    |   |
|      | <u> </u> |            |         |    |   |
|      | *        |            |         |    |   |
|      |          |            |         |    |   |
|      |          |            |         |    |   |
|      |          |            |         |    |   |
|      |          |            |         |    |   |
|      |          |            |         |    |   |
|      |          |            |         |    |   |
|      |          |            |         |    |   |
|      |          |            |         |    |   |
| Next | Cancel   |            |         |    |   |
|      |          |            |         |    |   |

26

図 4-6

Step 2. 強調表示された IVS スケジュールをクリックして IVS を設定します。

Step 3. [Next]をクリックします。 図 4-7 を参照してください。

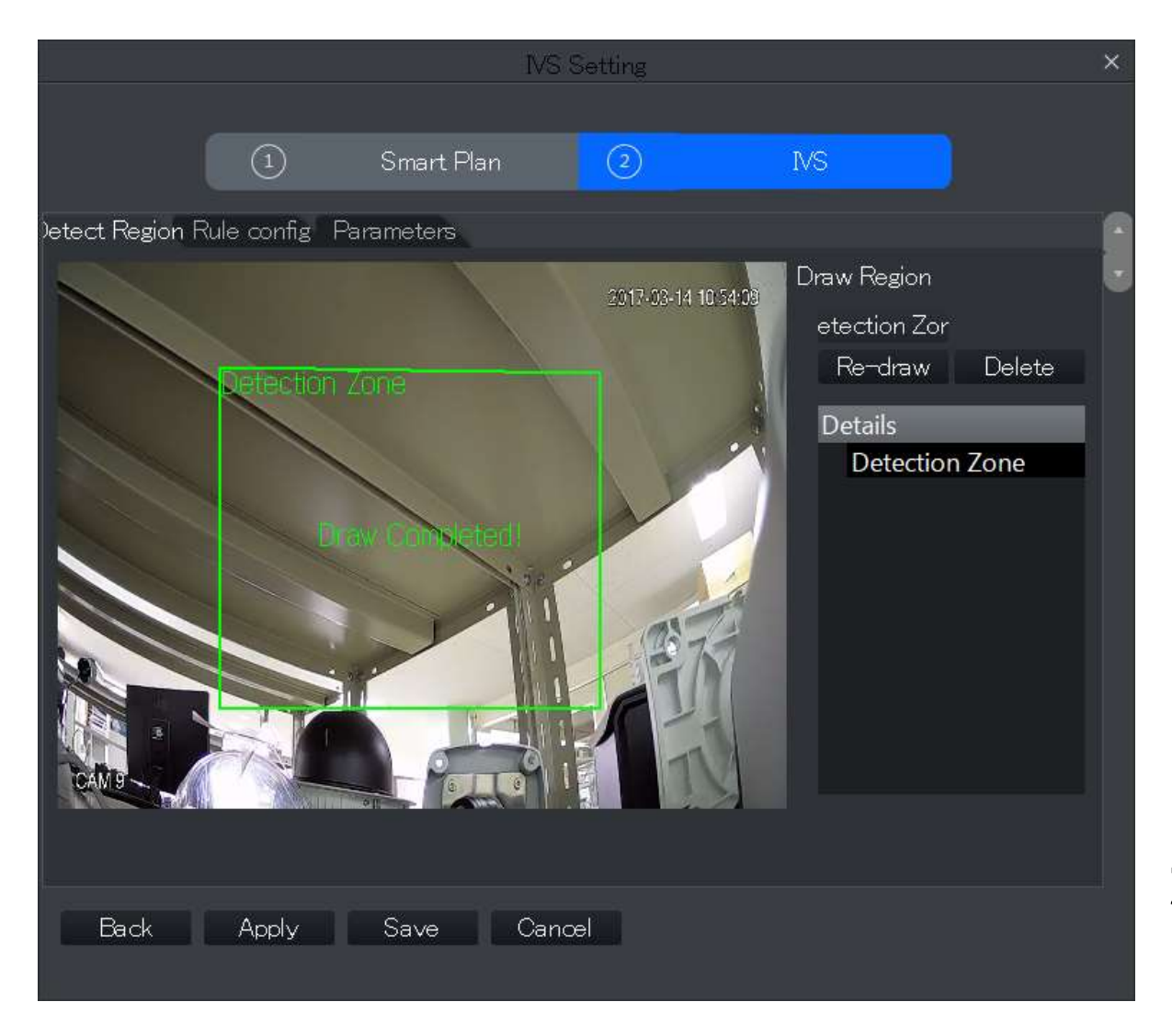

図 4-7

Step 4. フィールドをマークします。

a) ビデオウィンドウの [Re-draw] をクリックしてマーク領域を描画し右クリックして描画を完了しま す。

マークエリアを描くには少なくとも3ポイントが必要です。

Step 6. [保存]をクリックします。

## 5.1 PTZ

PTZ は機器の種類に応じて異なるセットアップインターフェースとなります。次の図および図表を参照してください。

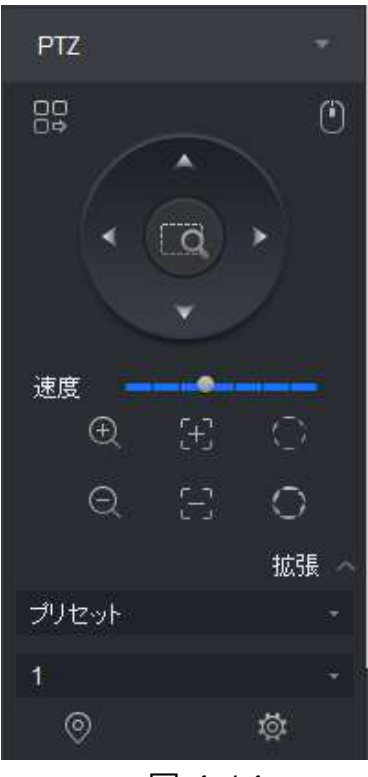

図 4-14

| パラメーター   | Note                                                                                                    |
|----------|----------------------------------------------------------------------------------------------------|
| אבא-     |                                                                                                    |
| マウス操作    | <b>じ</b> マウスで PTZ を操作します。                                                                                     |
| 方向       | PTZ の方向を操作します。                                                                                                |
| 3D ポジション | 「「」ビデオ監視でボックスを描画すると、PTZ はこのシーンにフォーカスします。                                                                      |
| 速度       | 1から8の速度を設定することができます。                                                                                          |
| ズーム      | ● or Q ズーム調整                                                                                                  |
| フォーカス    | or  フォーカス調整                                                                                                   |
| アイリス     | On Or アイリス調整                                                                                                  |
| プリセット    | プリセットを設定すると、カメラに対応するプリセット位置にすばやく移動で<br>きます。 プリセット設定詳細は、4.6.1 を参照してください。<br>Note:最大 128 のプリセットを設定できます。         |
| ツアー      | ツアーを設定することで、カメラは異なるプリセットポイント間をツアーす<br>ることができます。 ツアー設定の詳細は、4.6.2 節を参照してくださ<br>い。 Note: 最大 8 つのクルーズグループを設定できます。 |

| パラメーター    | Note                                                                                                 |
|-----------|----------------------------------------------------------------------------------------------------|
| パン        | パンを設定すると、カメラを水平に回転させることができます。<br>パン ・ パンを選択してクリックし、 ・ 水平回転をオンに します。                                  |
| スキャン      | 2 つの境界を設定することにより、カメラは 2 つの境界の間を繰り返し<br>回転します。 スキャン設定詳細は、4.6.3 を参照してください。                             |
| パターン      | パターンを設定することにより、カメラの動作中のユーザーの操作が記録され<br>ます。記録された内容に従ってカメラは動作します。 パトロールの軌道設定<br>の詳細は、4.6.4 節を参照してください。 |
| AUX(予備端子) | AUX を使用すると、AUX コマンドを入力して Aux ポイントをオンにす<br>ることができます。                                                  |

### 5.1.1 プリセット

プリセットポイントを設定すると、カメラに対応するプリセット位置にすばやく移動できます。

Step1. 方向機能を使用して、カメラを指定された位置に動かします。

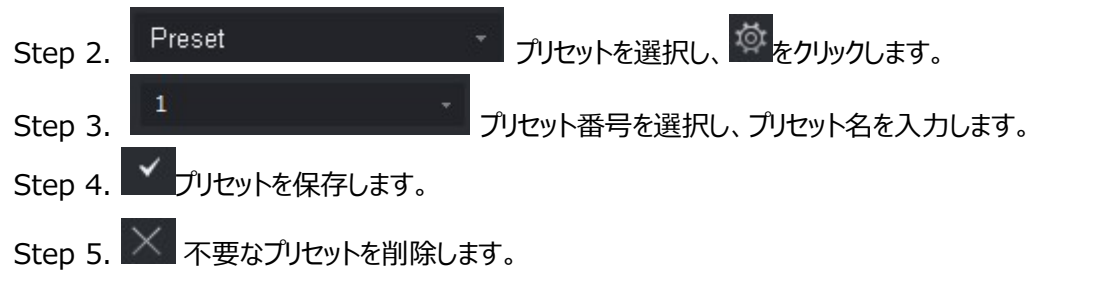

Step 6. プリセットを選択して Step 6. プリセットを選択して Step 6. プリセットを選択して

### 5.1.2 ツアー

ツアーを設定することにより、カメラは異なるプリセットポイント間を巡回することができます。

#### 注意: ツアーする前に少なくとも2つのプリセットを設定してください。

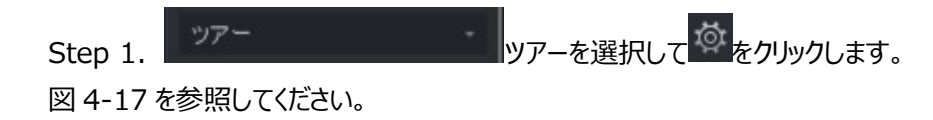

|       |      | ツアーリスト |    |       | × |
|-------|------|--------|----|-------|---|
| ツアーID | 1 -  | ツアー名   |    |       |   |
| プ     | リセット | 時間(秒)  | ł  | 操作    |   |
| 1     |      | 10     | +  |       |   |
|       |      |        |    |       |   |
|       |      |        |    |       |   |
|       |      |        |    |       |   |
|       |      |        |    |       |   |
|       |      |        |    |       |   |
|       |      |        |    |       |   |
|       |      |        | ОК | キャンセル |   |
|       |      |        |    |       |   |

図 4-17

Step 2. ツアーID、ツアー名を設定します。

Step 3. プリセットを選択します。

b) プリセットリストでプリセットを選択し、時刻を入力します。

c) **を**クリックしてプリセットを追加します。 この手順を繰り返して、さらにプリセットを追加します。

Step 4. [OK]をクリックします。

#### 5.1.3 スキャン

2つの境界を設定することにより、カメラは2つの境界の間を繰り返し動作します。

Step 1. スキャン スキャンを選択します。

Step 2. コントロールの方向で、左側の指定したい位置に PTZ を操作し、 をクリックして左側のリミット線を設定します。

Step 3.コントロールの方向で、右側の指定したい位置に PTZ を操作し、 をクリックして右側のリミット 線を設定します。

Step 4. 2 つの指定した範囲の間で動作を繰り返します。

### 5.1.4 パターン

パターン機能を使用してカメラの動作を記録する。

 Step 1.
 パターンを選択します。

 Step 2.
 をクリックしてパターンの設定を開始、カメラをズーム、フォーカス、回転させることができます。

 Step 3.
 をクリックして設定を完了します。

 Step 4.
 パターン No.を選択し、

### 5.2 魚眼レンズビューモード

※Fisheye デバイスのみサポートしています。設置モードは、次の図を参照してください。

| パラメーター        | Description                                                                                                    |                                                                                                    |  |  |  |
|---------------|----------------------------------------------------------------------------------------------------|----------------------------------------------------------------------------------------------------|--|--|--|
| ビューモード        | 現在のビデオ画面(デフォルトでは元のイメージモードをサポートしています)<br>は、さまざまなインストール方法に従って、次のように別のプレゼンテーションで表<br>示されます。<br><ul> <li>天付: 1P + 1, 2P, 1 +2, 1 +3, 1 +4, 1P +6, 1 +8.</li> <li>壁付: 1P, 1P + 3, 1P + 4, 1P + 8.</li> <li>平置き: 1P +1,2 P, 1 +3, 1 +4, 1P +6, 1 +8.</li> </ul> |                                                                                                    |  |  |  |
| 天付/壁面/平<br>置き | <b>○</b> 元画像                                                                                                    | 元の画像。                                                                                                    |  |  |  |
| 天付            | <b>Q1</b> + 2                                                                                                    | 元画像と2つの独立したビデオと元画像サブフレームのサポートズーム、<br>移動。                                                                   |  |  |  |
| 天付 /壁面        | ←→<br>1P + 1                                                                                                    | 360°パノラマ+独立スプライトと長方形の拡張パノラマのサブ画像のサポ<br>ートズーム、移動操作、四角形の拡大、パノラマについての四角形の拡大<br>は、移動操作もサポート。                   |  |  |  |
|               | ←→<br>←→ 2P                                                                                                    | 180°の長方形の2つの関連する拡張された画面です.2つのサブウィン<br>ドウは 360°のパノラマ、ダブルアノラマ、2つの長方形のストレッチで構成<br>され、画像のサポートと操作の開始点を中心に移動します。 |  |  |  |
|               | <b>Q</b><br>1 + 3                                                                                                    | 元の画像+3の独立したビデオと元の画像サブフレームのサポートズ<br>ーム、移動。                                                                  |  |  |  |
|               | <b>Q</b> <u>+</u> 1 + 4                                                                                                    | 元の画像+4 の独立したビデオと元の画像サブフレームのサポートズー<br>ム、移動操作、元の画像は回転開始操作の変更もサポート。                                           |  |  |  |
|               | ↔ 1P + 6                                                                                                    | 360°のパノラマ+6の独立したビデオと長方形の拡張パノラマサブフレー<br>ムのサポートである四角形です。ズーム、移動操作、長方形の開始を展<br>開。                              |  |  |  |

|        |             | パノラマについては、移動操作もサポート。                                                                                   |
|--------|-------------|----------------------------------------------------------------------------------------------------|
|        | 1 + 8       | 元の画像+8 の独立したビデオと元の画像サブフレームのサポートズ<br>ーム、移動。                                                             |
| 壁面取り付け |             | 左から右への 360°のパノラマ展開の広場、180°のパノラマ長方形の拡<br>大操作は上下の動きをサポートして垂直方向の視野角を変更。                                   |
|        | ₩<br>1P + 3 | 拡張 360°パノラマの矩形+3 独立したビデオと長方形の拡張パノラ<br>マのサブフレームのサポートズーム、移動操作、長方形のパノラマ展開<br>のサポート上下運動、垂直視野角を変更。          |
|        | ⊠<br>1P + 4 | 360°のパノラマ+ 4 つの独立したビデオと長方形の拡張パノラマのサブフ<br>レームをサポートするズーム、移動操作、四角形のパノラマ展開のサポー<br>ト上下の動き、垂直視野角を変更する四角形を展開。 |
|        | 1P + 8      | 360°パノラマ+8 独立したビデオと長方形の拡張パノラマサブフレームを<br>サポートするズーム、移動操作、四角形のパノラマ展開のサポート上下<br>運動、垂直視野角を変更する四角形を拡大。       |

# 6.ツアー & タスク

ツアープランを設定することで、各ウィンドウをツアーすることができます。

Step 1. [新しい機能]タブで、[ツアーとタスク]をクリックします。 Step 2. ツアープランを追加する。

a) 「追加」をクリックします。 図 5-1 を参照してください。

| SMART PSS                                  | ッアー& ライブビ + | ஃ ⊖ ஜ் ?<br>S) 17:49:27 | × |
|--------------------------------------------|-------------|-------------------------|---|
| <ul> <li>SMART PSS</li> <li>+ 追加</li></ul> | ツアー& ライブビ + | A ⊖ ♀ ?<br>● 17:49:27   |   |
|                                            |             |                         |   |

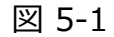

b) ツアープラン名をダブルクリックするか、 Cをクリックしてツアープラン名を変更します。

Step 3. タスクをセットします。

a) をクリックします。 図 5-2 を参照してください。

| <i> </i>                                            |                 |          |           |                       |  |  |  |
|-----------------------------------------------------|-----------------|----------|-----------|-----------------------|--|--|--|
| 組織                                                  | タスク名: タスク1      |          | タスク時間: 10 |                       |  |  |  |
| 検索抽出条件を入力 Q<br>◆ 計初期設定グループ<br>▶ ■ test<br>▶ ■ test2 | チャンネル           | レなし      | チャン       | ネルなし                  |  |  |  |
|                                                     | チャンネル           | レなし      | チャン       | ネルなし                  |  |  |  |
|                                                     |                 |          |           | <b>II</b> II <b>I</b> |  |  |  |
|                                                     | No. チャンネル名 プリセッ | 小 滞在時間 🖉 | 2FU-4 🖉   | 操作                    |  |  |  |
| 表示 ・<br>プレビュー: ・                                    |                 |          |           |                       |  |  |  |
|                                                     |                 |          |           | 保存 キャンセル              |  |  |  |

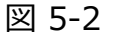

b) 実際の条件に従ってタスク名と時間帯を設定して アーウィンドウ番号が設定されます。

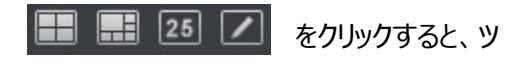

c) デバイスのチャンネルをダブルクリックするか、デバイスのチャンネルを希望の順番でビデオウィンドウに ドラッグします。 図 5-3 を参照してください。

Note:

- 組織ツリーで、ストレージデバイスを右クリックし、[IPC のバインド]を選択すると対応するビデオウィンドウで表示されます。組織ツリーでストレージデバイスを右クリックして、 [全チャンネルのバインド] を選択するとすべてのチャンネルが表示されます。
- ビデオウィンドウを右クリックし、バインドを削除するか、すべてのバインドを削除します。

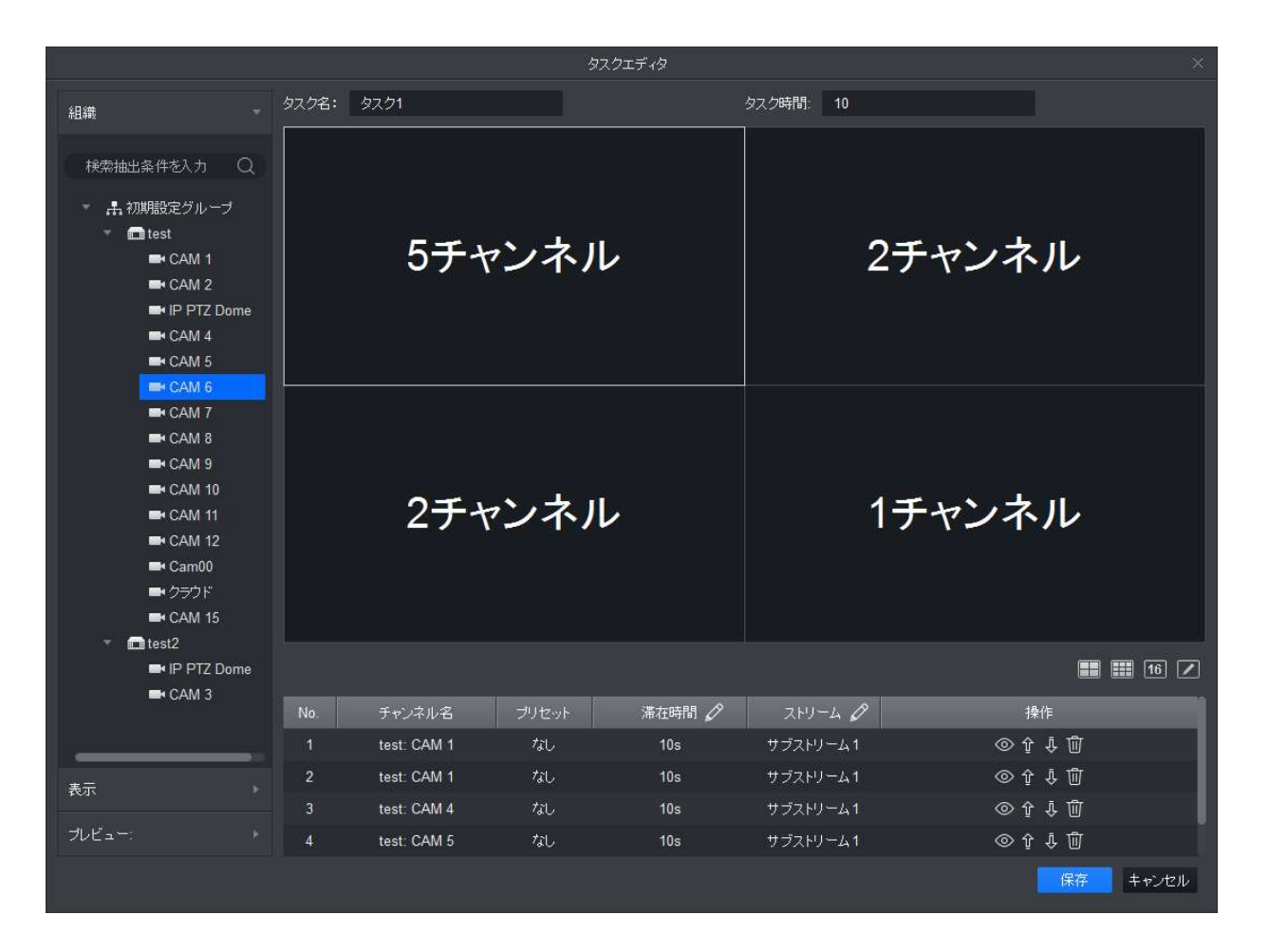

図 5-3

チャンネル名、プリセット、滞在時間、ストリーム、操作を設定します。

Note:

- ライブプレビューまたは Emap 情報を表示するために左のプレビュー画面に表示されます。
- û or ὖ 対応するチャンネルのシーケンスの順番を調整します。
- ① チャンネルを削除します。
- d) [保存]をクリックします(図 5-4 を参照)。
| SMART <b>PSS</b> ツア-                                                    | - <b>&amp;</b> 517Ľ + |       | A Φ ? − □ × ● 18:00:28 |
|-------------------------------------------------------------------------|-----------------------|-------|------------------------|
| <ul> <li>+ 追加 ① 削除</li> <li>□ すべてのブランを選択</li> <li>■ ツアーブラン 1</li> </ul> |                       | 92.21 |                        |

図 5-4

Step 4. ツアータスクを有効にする。

- a) [新規]タブで、[ライブビュー]をクリックします。
- b) 対象のツアープランをクリックします。
- c) 
  をクリックするとツアーを実行します。

# 7.再生

# 7.1 再生

デバイスレコード、デバイスピクチャ、ローカルレコード、ローカルピクチャを再生してエクスポートできます。 [新規]タブで[再生]を選択します(図 6-1 を参照)。

| SMART PSS                                                | 再生+               |                 |                | 糸 合 尊 ?   −<br>⑦ 18:03:29 |             |
|----------------------------------------------------------|-------------------|-----------------|----------------|---------------------------|-------------|
| <b>ニ</b> デバイス 💻 ローカル                                     |                   |                 |                |                           |             |
| デバイス・                                                    |                   |                 |                |                           |             |
| 検索抽出条件を入力 Q<br>■ 品 初期設定グループ<br>→ ■ 合 test<br>→ ■ 合 test2 |                   |                 |                |                           |             |
|                                                          |                   |                 |                |                           |             |
|                                                          |                   |                 |                |                           |             |
|                                                          |                   |                 |                |                           |             |
|                                                          |                   |                 |                |                           |             |
| ○ レコード操作 ● 画像<br>録画種別                                    |                   |                 |                |                           |             |
| すべての録画 -                                                 |                   |                 |                |                           |             |
| ストリーム種別:                                                 |                   |                 |                |                           |             |
| メインストリーム ・                                               |                   |                 |                |                           |             |
| 時刻:<br>2017-03-10 00:00:00<br>2017-03-10 23:59:59        |                   |                 |                |                           |             |
|                                                          | 02:00 04:00 06:00 | 08:00 10:00 12: | 00 14:00 16:00 | 18:00 20:00 :             | 22:00 00:00 |
| 検索                                                       | ₽ % [d]           |                 |                | 1                         | 6 🔽 🖓       |

図 6-1

| No. | Task         | Note                                                                                                    |
|-----|--------------|----------------------------------------------------------------------------------------------------|
|     | 録画再生         | 録画デバイスを再生することができます。 詳細は 6.2 を参照してください。                                                                                                    |
|     | 録画イメージ       | 録画イメージを再生することができます。 詳細は 6.4 を参照してください。                                                                                                    |
|     | ローカル再生       | ローカルビデオを再生することができます。詳細は 6.6 を参照してください。                                                                                                    |
| 1   | ローカルイメージ再生   | ローカルイメージを再生することができます。 詳細は 6.8 を参照してください。                                                                                                    |
|     | 組織ツリー/エリアツリー | <ul> <li>デフォルトデバイスツリーがデバイスツリー(デバイス別)に設定されている場合、デバイスツリーにはデバイスのグループ化とチャネルが表示されます</li> <li>デフォルトのデバイスツリーがエリアツリー(チャネル別)に設定されている場合、デバイスツリーにチャネルが表示されます。</li> </ul> |

|   |                | デフォルトデバイスツリーの設定については、8 章を参照してください。                                                            |
|---|----------------|-----------------------------------------------------------------------------------------------|
|   |                | デフォルトデバイスツリーがデバイスツリー(デバイス別)に設定されている場合、                                                        |
|   | ログアウトとログ       | デバイスを右クリックしてログアウトを選択します。ソフトウェアとデバイスの接続が解                                                      |
|   | 12             | 除されます。 ログアウト後デバイスを右クリックして、 [ログイン]を選択し、 デバイスを                                                  |
|   |                | 再接続します。                                                                                       |
|   | ビュー            | [デバイス]タブで、[ビュー]をクリックします。 をクリックすると再生ビ                                                          |
|   |                | 開いているビデオでビデオウィンドウを選択し、ステータスバーに再生ストリーム情報を                                                      |
|   | 中王へいーム         | 表示します。                                                                                        |
|   | フナップショット       | 開いているビデオウィンドウを選択して <b>回</b> か右クリックして[スナップショット]、を<br>選択します。                                    |
|   |                | をクリックし、パスを修正して画像を保存することができます。                                                                 |
| 2 | ズーム            | 開いている再生ビデオウィンドウを選択し、 のをクリックします。.                                                              |
|   | 閉じる            | 再生ウィンドウで 🔀 をクリックするか、右クリックして[ビデオを閉じる]を選択<br>します。                                               |
|   | 全て閉じる          | ビデオウィンドウを選択し、右クリックして[すべてのビデオを閉じる]を選択します。                                                      |
| 3 | アスペクト比を<br>設定  | ビデオウィンドウを選択し、ウィンドウスケールを右クリックしてビデオアスペクト比を<br>選択します。                                            |
|   |                | 次の 2 つの方法でオーディオをオンにすることができます。                                                                 |
|   | オーディオ          | ● 開いている再生ビデオウィンドウを選択し、 [オーディオ] を右クリックします。                                                     |
|   |                | ●                                                                                             |
|   | <br>デバイスレコード検  |                                                                                               |
|   | 索条件を設定         | ーム、開始時刻および終了時刻を設定し、検索をクリックすると、記録情報がスケジ                                                        |
|   |                | ュールボックスに表示されます。                                                                               |
|   |                | <ul> <li>記録タイプには、ビデオ記録、一般記録、アラーム記録、モーション検出記録、<br/>インテリジェント記録おしびカード記録のすべてのタイプが今まれます</li> </ul> |
| 4 |                | ● ストリームには、メインストリームとサブストリームが含まれます。                                                             |
|   |                | ● 開始時間と終了時間の間隔は1日以内でなければなりません。                                                                |
|   | -<br>デバイスピクチャ検 | 「デバイス]タブで、デバイスを選択するか、または表示し、「ピクチャ]を選択し、盟                                                      |
|   | 索条件を設定する       | 始時刻と終了時刻を設定し、「検索]をクリックすると、再牛情報ウィンドウにイメ                                                        |
|   |                | ージ情報が表示されます。                                                                                  |
|   |                | 開始時刻と終了時刻の間隔は1日以内でなければなりません。                                                                  |
| 5 |                | 検索する時刻を設定する。                                                                                  |
| 5 | 時刻             |                                                                                               |

|   | プログレスバー     | ♪ をクリックでビデオまたは画像のエクスポートの進行状況を表示し、結                                               |
|---|-------------|----------------------------------------------------------------------------------|
|   |             | 果をエクスポートします。                                                                     |
|   | 録画エクスポート    | デバイスビデオファイルを書き出します(Ch.3.3 参照)。                                                   |
|   | キャプチャエクスポート | デバイスの画像ファイルをエクスポートする(6.5 章を参照)。                                                  |
| 6 | ローカルエクスポート  | ローカルビデオファイルをエクスポートします。 Ch 6.7 を参照してください。                                         |
|   | ビデオを開く      | ローカルビデオを開く                                                                       |
|   | スマート検索      | 開いている再生ビデオウィンドウ 🔽 を選択し、ビデオ再生ウィンドウでス<br>マート検索を選択します。                              |
|   |             | スマート検索を終了するには 🕐 をクリックします。                                                        |
|   |             | ビデオの再生とオーディオを制御します。                                                              |
|   |             |                                                                                  |
|   |             | ● ■■すべてのチャンネルの同し時点からのヒテオ再生。                                                      |
|   |             | ● 「●」「ビデオの逆再生。                                                                   |
|   | 再生コントロール    | ● ■ビデオの再生。                                                                       |
|   | ツールバー       | ●ビデオ再生を一時停止。                                                                     |
|   |             | ● ・ ・ ・ ・ ・ ・ ・ ・ ・ ・ ・ ・ ・ ・ ・ ・ ・ ・ ・                                          |
|   |             | ●                                                                                |
|   |             | ● ●シングルフレームフォワード再生。                                                              |
|   |             | ● <sup>1X</sup> 再生速度を調整します。                                                      |
|   | 表示モードを設定す   |                                                                                  |
|   | 3           | ● 目的のビデオウィンドウの □□□ □□□ □□□ □□□ ■ 長示モードを選択する<br>か、ビデオウィンドウの表示モードをカスタマイズするかを選択します。 |
| 8 |             |                                                                                  |
|   |             | ● ヒテオワィンドワの 2 クリックまたは選択し、フルスクリーンを選択し、ヒテオ<br>ウィンドウのフルスクリーン表示を選択します。               |
|   |             | アイコンをクリックすると対応するチャンネルビデオファイルのリストが展開され、                                           |
| 9 | ビデオファイルリスト  | 再生するビデオファイルを選択して対応するビデオファイルを書き出す <i>こ</i> とができ<br>ます。                            |

## 7.2 録画再生

Condition: チャンネル内に録画映像があることが条件です。

#### Steps:

Step 1. 再生インターフェイスで[デバイス]タブをクリックします。 Step 2. 組織ツリーで、デバイスチャネルを選択するか、[View]で選択します。 Step 3. レコード検索条件を設定します。

- a) 録画種別とストリーム種別を選択し、時刻を設定します。
- b) [検索]をクリックします。

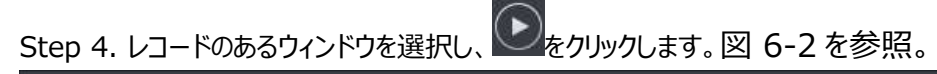

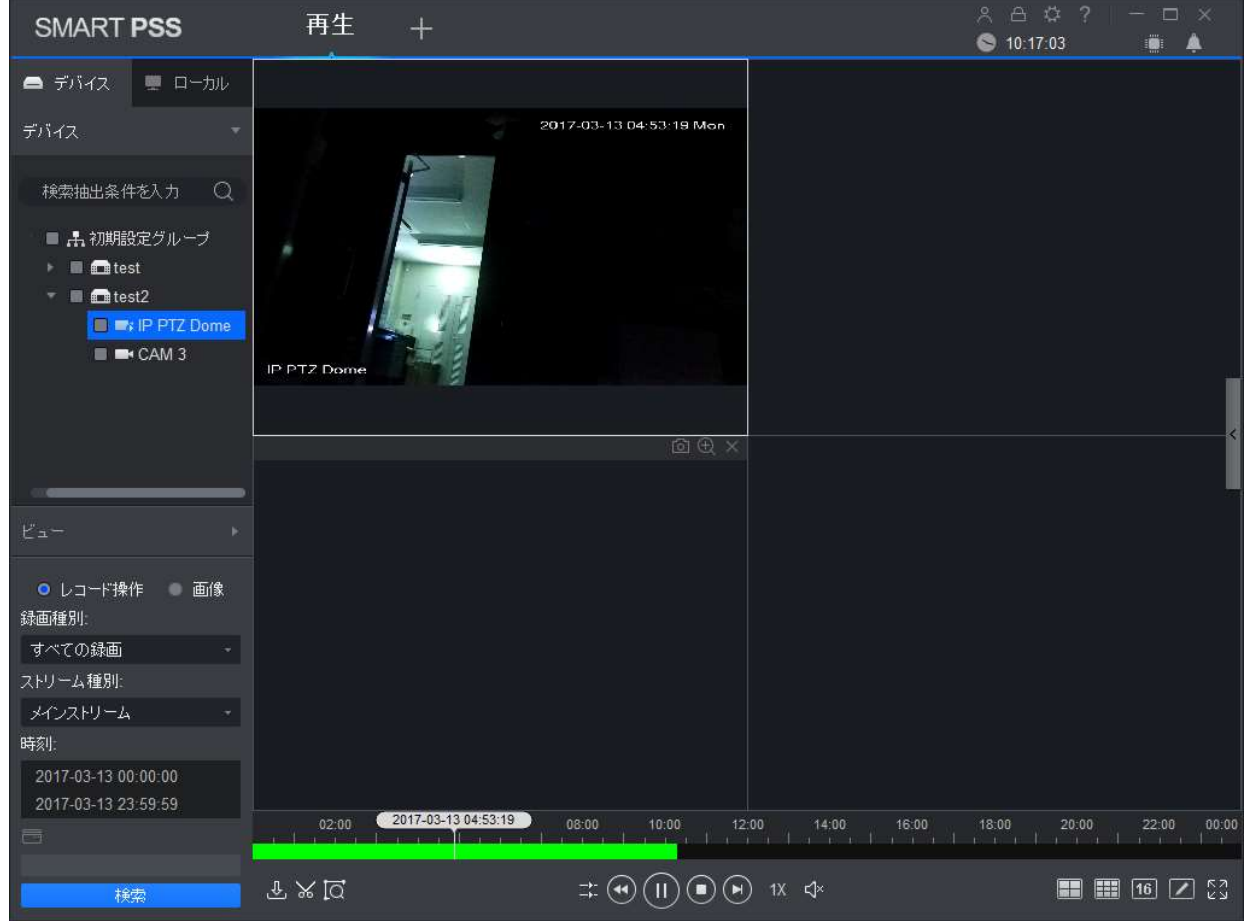

図 6-2

### 7.3 録画のエクスポート

### Condition: チャンネル内に録画映像があることが条件です。

Step 1. 再生インターフェイスで、[デバイス]タブをクリックします。

Step 2. 組織ツリーで、デバイスチャンネルを選択するか、[ビュー]で対象のビューを選択します。

Step 3. レコード検索条件を設定します。

- a) 録画種別とストリーム種別を選択し、時刻を設定します。
- b) [検索]をクリックします。

Step 4. レコードのあるウィンドウを選択し、 しをクリックします。

Step 5. レコードを選択し、 をクリックします。 レコード部分をバーの範囲で調整し、 を再度クリックしま

す。図 6-3 を参照してください。

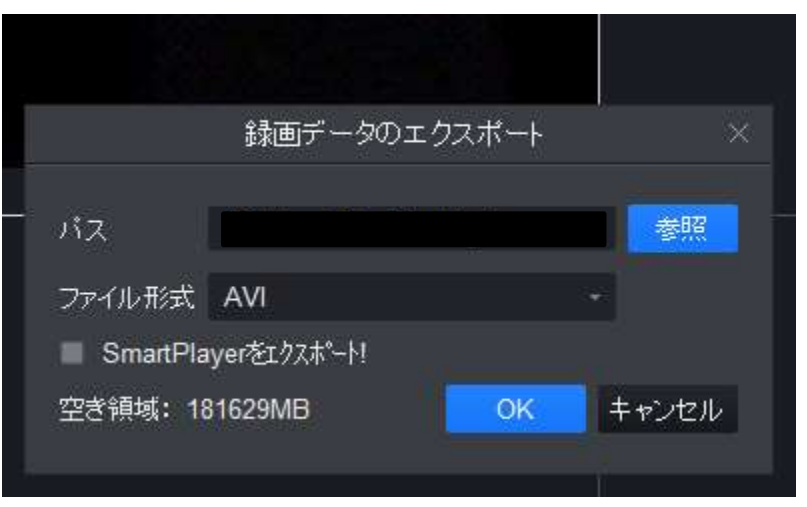

図 6-3

Step 6.エクスポートパスとファイル形式を選択します。

Note: ファイル形式がオリジナル形式の場合は、SmartPlayerを一緒にエクスポートしてください。

Step 7. OK をクリック

再生停止情報が表示されたら、[OK]をクリックします。

以下の図 6-4 のような Export Progress ダイアログボックスが表示されます。

[エクスポート]タブをクリックすると、ビデオのダウンロードの進行状況を表示し、エクスポート中のビデオを一時停止したり一時停止中のビデオを再ダウンロードすることもできます。ビデオをエクスポートしたりできます。エクスポートされたタブをクリックするとダウンロード履歴を表示し、ファイル保存パスを開くことができます。

図 6-4

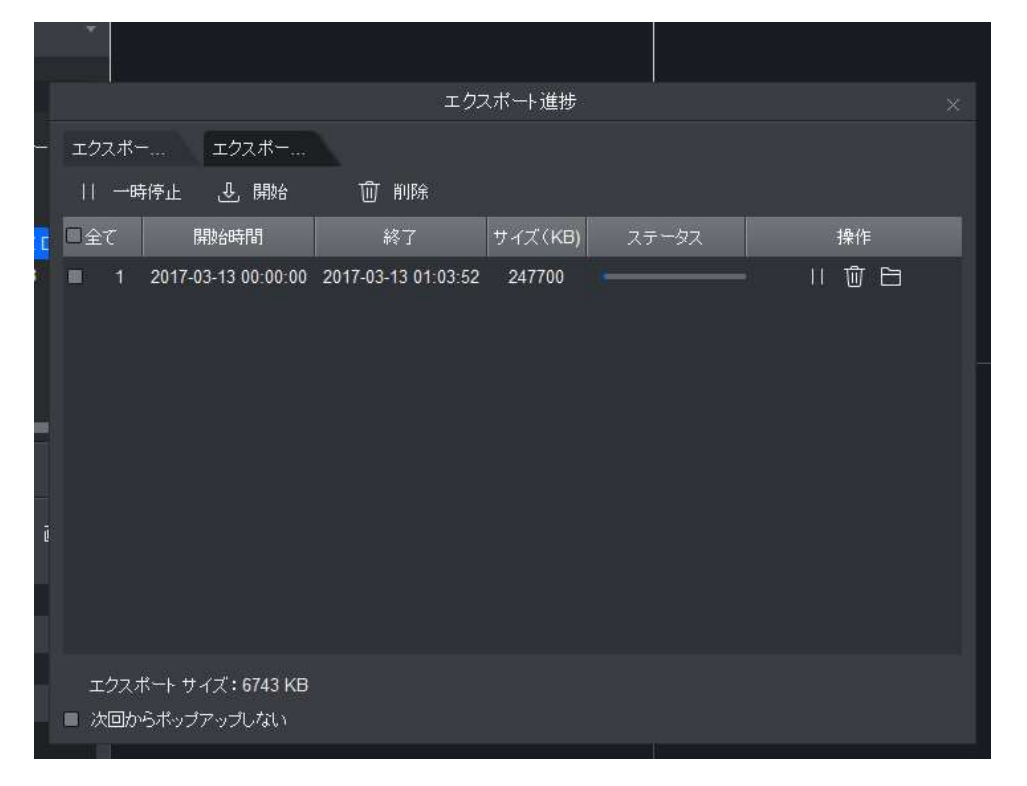

# 7.4 デバイスピクチャ再生

Condition:チャンネル内にピクチャ画像があることが条件です。

### Steps

Step 1. 再生インターフェイスで、[デバイス]タブを選択します。

Step 2. 組織ツリーで、デバイスチャネルを選択するか、[ビュー]で対象のビューを選択します。

Step 3. 画像を選択して時刻を設定します。図 6-5 を参照してください。

デバイスのピクチャリストを開いたり閉じたりできます。

デバイスピクチャリストで、 をクリックすると、 デバイスピクチャリストがリストの形式で表示されます。 きをクリックすると、 デバイスピクチャリストがサムネイルの形式で表示されます。

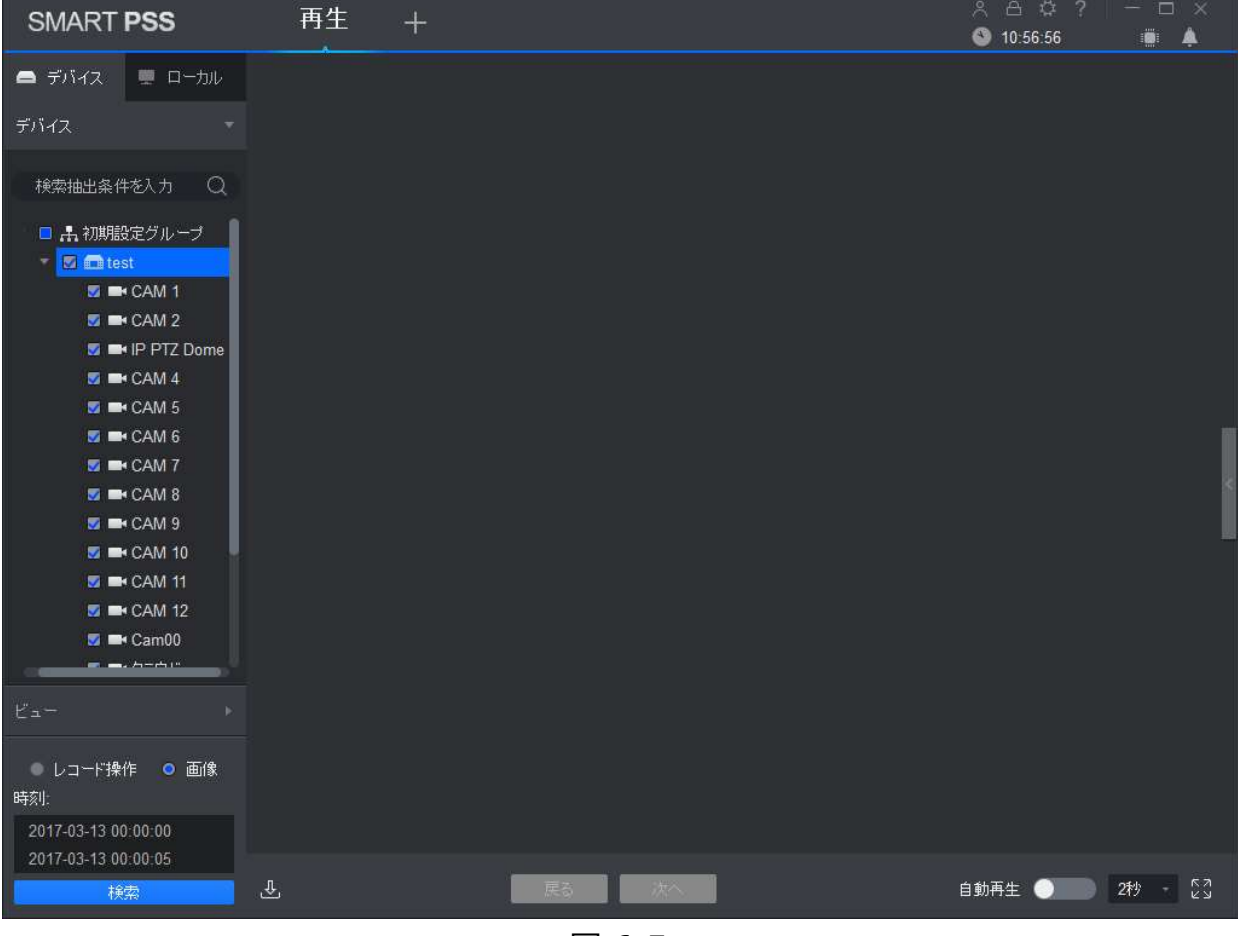

図 6-5

Step 4. 再生ピクチャ

- 手動再生:[次へ]または[プレビュー]をクリックします。

## 7.5 デバイスピクチャーエクスポート

Step 1. 再生インターフェイスで、[デバイス]タブを選択します。

Step 2. 組織ツリーでデバイスチャネルを選択するか、または[ビュー]で対象のビューを選択します。

Step 3. 画像を選択して時刻を設定します。

Step 4. 「右に、デバイスの画像をエクスポートします。

Step 5. ●をクリックして保存をします。図 6-6 を参照してください。

| 録画データのエクスボート<br>パス                                                                                                    |  |
|----------------------------------------------------------------------------------------------------|--|
| パス 参照<br>ファイル形式 AVI ・<br>SmartPlayerを10スポート!                                                                                                    |  |
| ファイル形式 AVI                                                                                                    |  |
| SmartPlayerをエクスポート!                                                                                                    |  |
| A CONTRACTOR OF A CONTRACTOR OF |  |
| 空き領域: 181629MB OK キャンセル                                                                                                    |  |

図 6-6

Step 6. エクスポートパスを選択し、[OK]をクリックします。 図 6-7 を参照してください。 [エクスポート完了タブ]をクリックすると、ダウンロード記録を表示したり、ピクチャの保存パスを開いたり、 ダウンロードしたファイルを削除したりできます。

| エクスポート進捗                      |  |
|-------------------------------|--|
| エクスホペート中 エクスホペート完了            |  |
|                               |  |
| □ 全て スナップタイム サイズ(KB) ステータス 操作 |  |
|                               |  |
| ■ 次回ボッブアップさせない                |  |

## 7.6 ローカル録画再生

Condition: ローカル PC 内にピクチャ画像があることが条件です。(Ch 4.1 を参照)。

### Steps

Step 1. 「再生」インターフェイスで、「ローカル」タブを選択します。 Step 2. [レコード]タブをクリックします。

ローカルレコードリストで、をクリックでリストモード表示。をクリックでサムネイルモード表示。

Step 3. 再生するレコードを選択し、レコードを変わりックまたはウィンドウをダブルクリックします。 図 6-8 を参照してください。

Note: **回**クリックすると、再生用のローカルレコードファイルを開くことができます。

| SMART PSS                                                  | 再生 +                    |                         | 옷읍ଢ?   ─ □ ×<br>  ⓒ 11:10:12 : :  ▲ |
|------------------------------------------------------------|-------------------------|-------------------------|-------------------------------------|
| 🖨 ಕೆಗ್ಗನ 💂 🗖 🗖 🗖                                           |                         |                         |                                     |
| レコード操作 🚽                                                   |                         |                         |                                     |
| 品≣⊖検索へ                                                     |                         |                         |                                     |
| € ■ testCAM 5<br>4.28MB<br>2017/03/10 15:04:30<br>00:00:04 |                         |                         |                                     |
|                                                            |                         |                         |                                     |
|                                                            |                         |                         |                                     |
|                                                            |                         | <b>U</b>                |                                     |
|                                                            |                         |                         |                                     |
|                                                            |                         |                         |                                     |
|                                                            |                         |                         |                                     |
|                                                            |                         |                         |                                     |
|                                                            |                         |                         |                                     |
|                                                            |                         |                         |                                     |
|                                                            | 11:05 11:10 11:15 11:20 | 11:25 11:30 11:35 11:40 | 11:45 11:50 11:55 12:00             |
| 画像                                                         | 4 D D                   |                         | גא                                  |

図 6-8

## 7.7 ローカル録画エクスポート

ローカルレコードをエクスポートできます。

Condition: ローカル PC 内にピクチャ画像があることが条件です。(Ch 4.1 を参照)。

Steps

Step 1. 再生インターフェイスで、[ローカル]タブをクリックします。

Step 2. 対象のレコードをクリックします。

Step 3. エクスポートするレコードを確認し、 Pをクリックします。 図 6-9 を参照してください。

|                    | 録画データのエ            | :クスポート |       |
|--------------------|--------------------|--------|-------|
| バス                 |                    |        | 参照    |
| ファイル形式<br>SmartPla | AVI<br>yerをエクスポート! | OK     | *     |
| - 空き視域: 16         | 1164 TIVIB         | UK     | キャンセル |

図 6-9

Step 4. エクスポートパスとファイル形式を選択します。

Note: ファイル形式がオリジナル形式の場合は、SmartPlayerを一緒にエクスポートしてください。 Step 5. OK をクリック。

図 6-10 のように、エクスポートプログレスバーが表示されます。

[エクスポート]タブをクリックすると、ビデオのダウンロードの進行状況を表示し、エクスポート中のビデオを一時停止したり一時停止中のビデオを再ダウンロードすることもできます。ビデオをエクスポートしたりできます。エクスポートされたタブをクリックするとダウンロード履歴を表示し、ファイル保存パスを開くことができます。

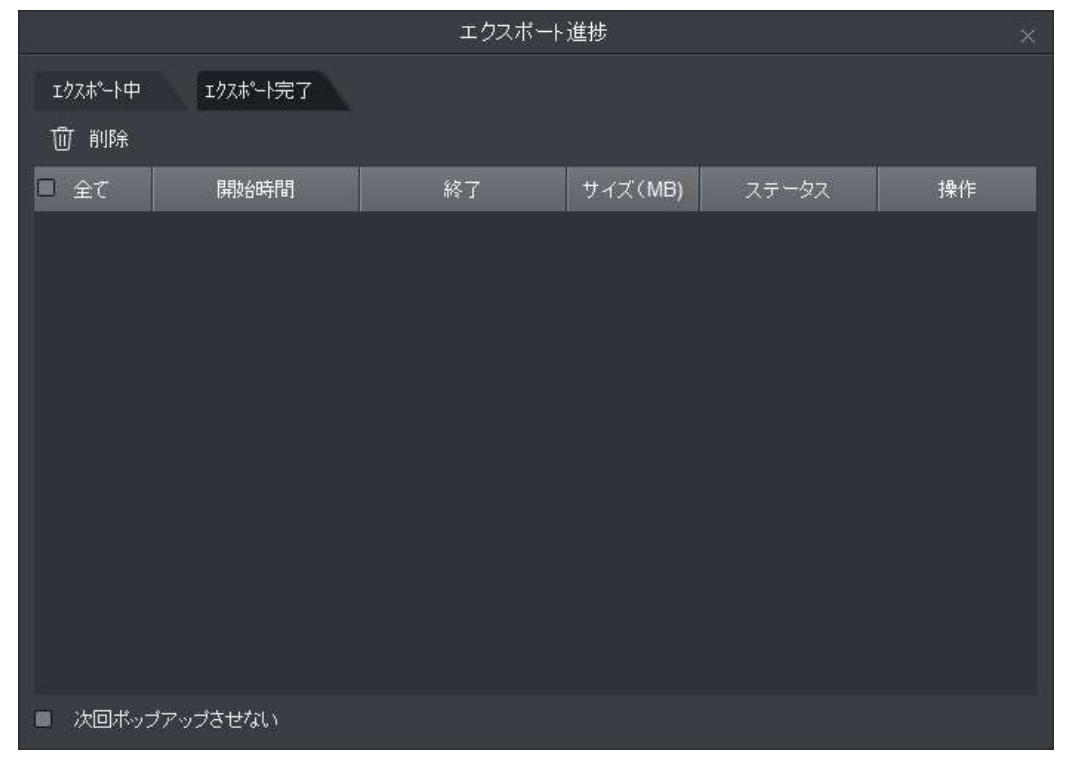

## 7.8 ローカルピクチャ再生

Condition: ローカル PC 内にピクチャ画像があることが条件です。(Ch 4.1 を参照)。

### Steps

Step 1.「再生」インターフェイスで、「ローカル」タブを選択します。

Step 2. [画像]タブをクリックします。

ローカルピクチャリストで、 たクリックでリストモード表示。 をクリックでサムネイルモード表示。

Step 3. 再生する画像を選択し、 とをクリックするかウィンドウをダブルクリックします。 図 6-11 を参照してく ださい。

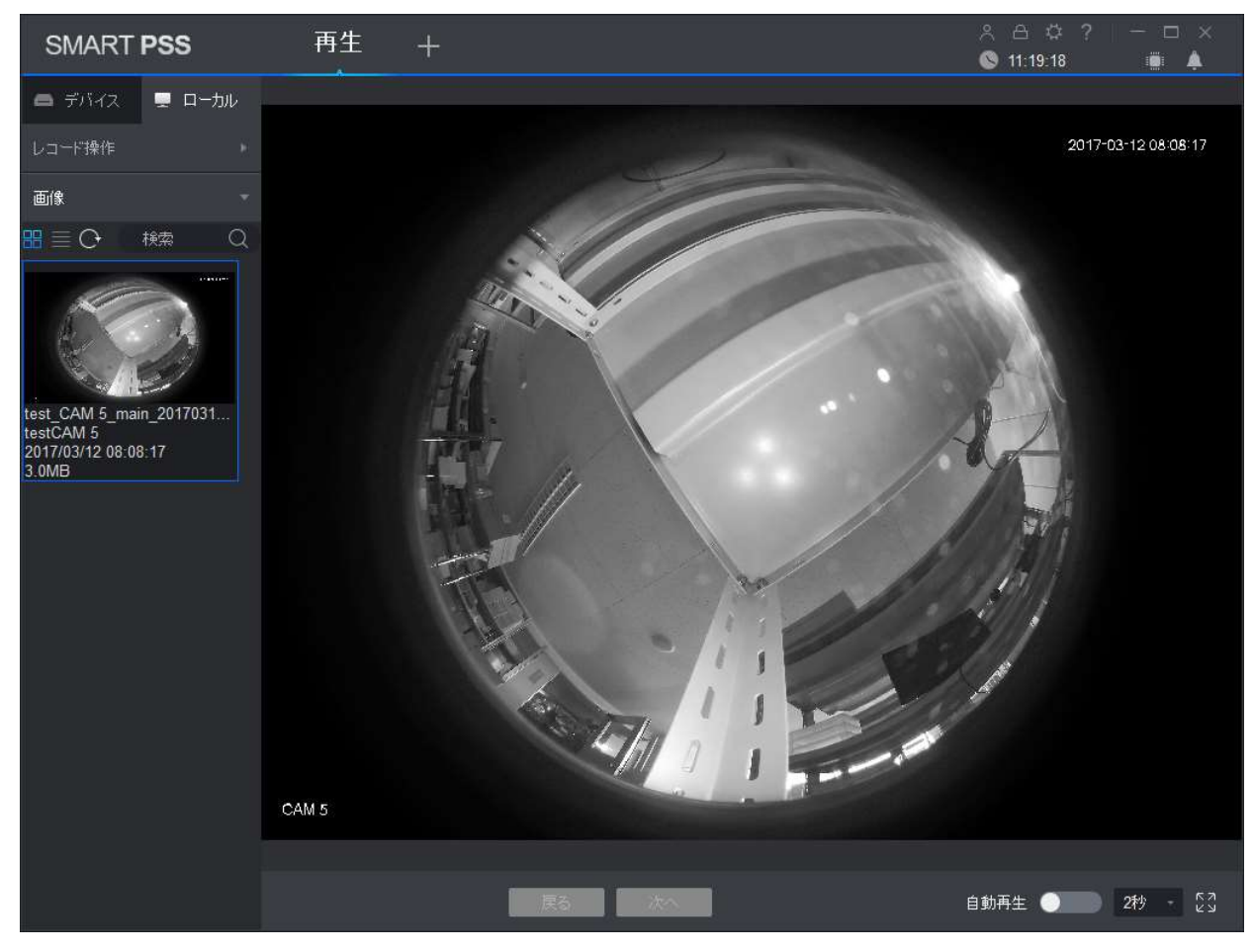

図 6-11

Step 4. ピクチャ再生

- 手動再生:[次へ]または[プレビュー]をクリックします。
- 自動再生: 自動再生をスライドし、再生間隔を設定するとローカルピクチャを 自動再生します。

# 8.ログ検索

## 8.1 クライアントログ検索

Step 1. [新規]タブで、[ログ]をクリックします。

Step 2. を選択するとクライアントインターフェイスが表示されます。

Step 3. 時刻、ログ種別、キーワードを設定します。 クライアントログには、システムログ、操作ログ、およびアラ ームログが含まれます。

Step 4. [検索]をクリックします。 図 7-1 を参照してください。

ログが正常に検索されたら、「バックアップ」をクリックしてログをエクスポートできます。

| SM       | ART <b>PSS</b>  | レグ                  | +               |                   |                   | 糸合ゆ?<br>◎ 11:24:37 | ×      |
|----------|-----------------|---------------------|-----------------|-------------------|-------------------|--------------------|--------|
|          | 時刻:<br>2017/03/ | /13 00:00:00        | ログ種別:<br>システムログ | +-                | ーワード:             |                    |        |
| <b>C</b> | 2017/03/        | /13 23:59:59        | 全て              |                   |                   | 検索                 | バックアップ |
|          | No.             | 時間                  | ユーザー            | イベントタイプ           | デバイス名             |                    | チャン    |
|          |                 | 2017-03-13 09:09:12 | admin           | ב-י <i>ירי</i> לי |                   |                    |        |
|          | 全ページ表示          | 100 -               |                 |                   | K < 1/1 > > y%y7? | 先: ページ             | ジャップ   |

図 7-1

## 8.2 デバイスログ検索

Step 1. [新規]タブで、[ログ]をクリックします。

Step 2. 「こうを選択するとデバイスインターフェイスが表示されます。

Step 3. 時刻、ログ種別、およびデバイスを設定します。クライアントログには、システムログ、設定ログ、ストレージログなどが含まれます。

Step 4. [検索]をクリックします。 図 7-2 を参照してください。 ログが正常に検索されたら、 [バックアップ] をクリックしてログをエクスポートできます。

| SM       | ART <b>PSS</b> | ; ログ                | +                 |          | 《 ☆ ?   − □ × ● 11-27-41                    |
|----------|----------------|---------------------|-------------------|----------|---------------------------------------------|
|          | 時初日            |                     | 口将通到。             |          | 1999 ·                                      |
| 뿟        | 2017           | /03/13 00:00:00     | ロン1星かり.<br>全てのタイプ |          | test -                                      |
| <b>_</b> | 2017           | /03/13 23:59:59     |                   |          | 12/5                                        |
|          |                |                     |                   |          | 1924 N.2/12/                                |
|          | No.            | 時間                  | ▲ ユーザー            | ログタイプ    |                                             |
|          |                | 2017-03-13 06:11:26 | admin             | リモート情報   | チャンネル:13 IP アドレス:192.168.11.151 形式:ユーザがログィ  |
|          | 2              | 2017-03-13 06:11:27 | admin             | イベントが始まる | イベント形式:IPC オフライン警報 チャンネル:13 開始時間:2017-03-1: |
|          | 3              | 2017-03-13 06:11:34 | admin             | イベント終了   | イベント形式:IPC オフライン警報 チャッネル:13 終了時間:2017-03-1: |
|          | 4              | 2017-03-13 07:40:30 | admin             | リモート情報   | チャンネル:13 IP アドレス:192.168.11.151 形式:オフラ      |
|          |                | 2017-03-13 07:40:35 | admin             | イベントが始まる | イベント形式:IPC オフライン警報 チャンネル:13 開始時間:2017-03-1: |
|          | 6              | 2017-03-13 07:41:12 | admin             | リモート情報   | チャンネル:13 IP アドレス:192.168.11.151 形式:ユーザがログィ  |
|          |                | 2017-03-13 07:41:19 | admin             | イベント終了   | イベント形式:IPC オフライン警報 チャッネル:13 終了時間:2017-03-1: |
|          | 8              | 2017-03-13 08:40:24 | admin             | ユーザがログイン | IP アドレス: 127.0.0.1 ユーザ: admin               |
|          | 9              | 2017-03-13 08:40:24 | admin             | ユーザがログイン | ユーザ:admin                                   |
|          | 10             | 2017-03-13 08:40:24 | admin             | ユーザがログイン | IP アドレス: 127.0.0.1 ユーザ: admin               |
|          | 11             | 2017-03-13 08:42:15 | admin             | ユーザがログアウ | IP アドレス: 127.0.0.1 ユーザ: admin               |
|          | 12             | 2017-03-13 08:42:16 | admin             | ユーザがログアウ | ユーザ: admin                                  |
|          | 13             | 2017-03-13 09:09:04 | admin             | ユーザがログイン | IP アドレス: 127.0.0.1 ユーザ: admin               |
|          | 14             | 2017-03-13 09:09:04 | admin             | ユーザがログイン | ユーザ: admin                                  |
|          | 15             | 2017-03-13 09:09:04 | admin             | ユーザがログイン | IP アドレス: 127.0.0.1 ユーザ: admin               |
|          | 16             | 2017-03-13 10:23:11 | admin             | ユーザがログイン | ユーザ: admin                                  |
|          |                |                     |                   |          | <u> </u>                                    |
|          | 全ページ表示         | रे 100 🔸            |                   |          | K < 1/2 > > メジャンプ先: ページ ジャンプ                |

図 7-2

# 9.システム設定

基本情報、プレビュー、イベント、ログ、システムと言語、ホットキー、ファイルパス、システムのバックアップを設定する ことができます。

Step 1. トップページ右上にある をクリックします。 図 8-1 を参照してください。

|                  | システム                                    | × |
|------------------|-----------------------------------------|---|
| ベース              | ベース                                     | 1 |
| プレビュー            | 初期ページ: 新規ページ                            | I |
|                  | 最大表示: • フルスクリーン • 最大ウィンドウ               | Ш |
| 再生               | 最小動作: ■ 浮動ウインドウ表示                       | Ш |
|                  | テフォルトビデオスケール: 💿 オリジナル 🌑 拡大              |   |
| デバイスマネージャ        | テフォルトデバイスツリー: デバイスツリー(デバイスごと) -         |   |
| 1121             | 再起動後に有効。ライフビュー、再生およびビデオウォールに利用されます。     |   |
|                  | Audio Enhance Level: 停止 ~               |   |
| ログ               |                                         |   |
|                  | プレビュー                                   |   |
| システム&言語          | Default Stream Type: Auto Stream Type 👻 |   |
| ホットキー            | インスタント再生時間: 5分 -                        |   |
|                  | ■ 最後のプレビューを再開                           |   |
| ファイルバス           |                                         |   |
| S 147 - 60 - 179 | 再生                                      |   |
| パックアップガストチ       | ■ デバイスツリーの選択を保存                         |   |
|                  | デバイスマネージャ                               |   |
|                  | ■ デバイスチャンネル番号の表示                        |   |
|                  | 道用 保存 キャンセ                              | N |

図 8-1

Step 2. パラメーターを設定するには、次の図を参照してください。

| タイプ | パラメーター       | Note                                           |
|-----|--------------|------------------------------------------------|
| ベース | 初期ページ        | ソフトウェアを開いたときに表示されるページを選択。                      |
|     | 最大表示         | フルスクリーン or 最大ウィンドウ                             |
|     | 最小表示         | 浮動ウィンドウ表示をチェックし、ソフトウェアが最小化されたとき浮動<br>ウィンドウを表示。 |
|     | デフォルトビデオスケール | オリジナル or 拡大                                    |
|     |              |                                                |

|                | デフォルトデバイスツリー        | プレビュー、再生、およびその他のインタフェースデバイスのツリー表示形<br>式を設定します。ソフトウェアの再起動後に有効になります。<br>以下のオプションを含める:<br>● デバイスツリー(デバイスごと):デバイスごとのグループ化<br>● 領域ツリー(チャンネル別):チャンネルごとに分類                                                                             |
|----------------|---------------------|----------------------------------------------------------------------------------------------------|
| プレビュー          | インスタント再生時間          | プレビュー画面のタイムリピート時に設定します。                                                                                                    |
|                | 最後のプレビューを<br>再開     | ソフトウェアを終了、または再ログイン後にプレビュー画面を開くと、ソフ<br>トウェアが終了する前のビデオが復元されます。                                                                                                    |
| 再生             | デバイスツリーの選択<br>を保存   | [デバイスツリーの選択を保存]チェックボックスを有効にします。 ビデオ<br>検索が終了すると、デバイスは選択されたままになります。                                                                                                    |
| デバイスマネー<br>ジャー | デバイスチャンネル番<br>号の表示  | デバイスチャンネル番号の表示をチェックしてから、デバイスインターフェ<br>イスソフトウェアで自動的にユニーク番号を割り当てます。                                                                                                    |
|                | デバイスオートログ<br>イン     | デバイスオートログインを選択し、ソフトウェアを再起動するとソフトウェ<br>アが自動的に追加されたデバイスを記録します。                                                                                                    |
|                | ユーザーとキーの自<br>動入力    | <ul> <li>自動入力のユーザーとキーを確認し、ユーザー名とパスワードを入力しするとソフトウェアは自動的にユーザー名とパスワードに従ってデバイスを追加します。</li> <li>ログインユーザ名とパスワードセットがデバイスのユーザとパスワードと同じであれば、ログインは成功し、間違っているとログインは失敗し</li> </ul>                                                          |
|                |                     | ます。                                                                                                    |
| イベント           | ループブレイ<br>グローバル wav | <ul> <li>イベントが発生するとルーブをチェックし、アラームをループします。</li> <li>グローバル wav をチェックし、オーディオファイルパスを選択すると、<br/>すべてのアラームがオーディオファイルを再生します。</li> <li>グローバル wav をチェックしないで、ドロップダウンリストでさまざまな<br/>種類のイベントとイベントを選択し、対応するオーディオファイルを個<br/>別に設定します。</li> </ul> |
| ログ             | ログ保存期間              | ログ保存時間の設定。ソフトウェアの再起動後に有効になります。                                                                                                    |
| システム           | ネットワーク機能            | 実際のネットワークパフォーマンスに従ってネットワークを設定します。                                                                                                    |

| 言語          | オートチェック<br>時間 | オートチェック時間を選択し、設定時間中にソフトウェアが開いていると<br>きソフトウェアはローカル PC 時間と自動的に同期します。                                                                                                    |
|-------------|---------------|----------------------------------------------------------------------------------------------------|
|             | チェック時間        | [チェック時間]をクリックすると、PC とソフトウェアが時刻同期します。                                                                                                    |
|             | 言語            | ソフトウェアの言語を設定し、再起動後に有効になります。                                                                                                    |
| ホットキー       |               | <ul> <li>共通操作のショートカットキーを設定できます。</li> <li>ホットキーの対応する機能の列をダブルクリックし、キーボードのホットキー機能を設定し後[適用]をクリックします。</li> <li>デフォルトを復元するには、[初期設定]をクリックします。</li> <li>全画面でリアル再生、録画リプレイ表示、イベント表示、システム<br/>設定表示、モニタープラン表示、等の設定が可能です。</li> </ul> |
| ファイルパス      | 画像パス          | 画像保存パスを設定します。                                                                                                    |
|             | 録画パス          | 録画保存パスを設定します。                                                                                                    |
| ノバックアップリストア | バックアップ        | [バックアップ]をクリックして、ソフトウェア構成ファイルをエクスポートします。                                                                                                    |
|             | 復元する          | [復元する]をクリックし、以前にエクスポートしたソフトウェア構成ファ<br>イルを選択すると、ソフトウェアは以前保存した構成に戻ります。                                                                                                    |

Step 3. [保存]をクリックします。

# 10.ユーザー

## 10.1 役割情報

役割を追加、変更、削除することができます。

Step 1. [新規]タブで、[ユーザー]をクリックします(図 9-1 を参照)。

| SMART PSS                                    | ユーザ +          |                                |                   |                            | A ⊕ ©<br>Ø 13:08:3          | ? – – ×<br>7   • • |
|----------------------------------------------|----------------|--------------------------------|-------------------|----------------------------|-----------------------------|--------------------|
| ユーザと役割                                       | 役割情報           |                                |                   |                            |                             |                    |
| 우 유 道 Q<br>* <mark>올 admin</mark><br>▲ admin | 役割名: a<br>メモ a | ıdmin<br>ıdmin role            |                   |                            |                             |                    |
|                                              | メニュー権限: ラ      | ライブビュー<br>人物カウント               | 再生<br>ログ          | イベント<br>デバイス               | ビデオウォ <sup>、</sup><br>デバイス設 | ール<br>定            |
|                                              | -              | (ベント設定                         | ツアー&タスク<br>ビートマップ | PC-NVR                     | ユーザ                         |                    |
|                                              | チャンネル権限:       | ガレビュー                          | 検索抽出:             | 条件を入力                      | Q                           |                    |
|                                              |                | 再生<br>パックケップ*<br>PTZ<br>Eフォーカス | • 品初<br>• =       | 明設定グループ<br>itest<br>itest2 |                             |                    |

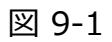

Step 2. をクリックします。 図 9-2 を参照してください。

| SMART PSS                                      | ユーザー       |                                                                                                   |                           |                                         | ○ 合 章 ? ● 13:11:20                                            | ×     |
|------------------------------------------------|------------|---------------------------------------------------------------------------------------------------|---------------------------|-----------------------------------------|---------------------------------------------------------------|-------|
| ユーザと役割                                         | 役割情報       |                                                                                                   |                           |                                         |                                                               |       |
| 우, 유 道 Q<br>• <mark>송 indmin</mark><br>達 admin | 役割名:<br>メモ |                                                                                                   |                           |                                         |                                                               |       |
|                                                | メニュー権限     | <ul> <li>室 全て選択</li> <li>ライブビュー</li> <li>人物カウント</li> <li>イベント設定</li> <li>ビートマップ</li> </ul>        | 5 再生<br>5 ログ<br>5 ツアー&タスク | 図 イベント<br>図 デバイス<br>図 PC-NVR            | <ul> <li>◎ ビデオウォール</li> <li>◎ デパイス設定</li> <li>◎ 一般</li> </ul> |       |
|                                                | チャンネル権銀    | <ul> <li>レドマック</li> <li>ブレビュー</li> <li>再生</li> <li>パックアップ</li> <li>PTZ</li> <li>E7ォーカス</li> </ul> | 検索抽出条<br>→ ■ 最 れ<br>→ ■ 量 | :件を入力 Q<br>期間定グループ<br>I test<br>I test2 | 保存                                                            | キャンセル |

図 9-2

Step 3. 役割名を設定し、メモを記入します。

Step 4. メニュー権限をチェックし、チャンネル権限のタブを選択して右側の役割チャンネルを設定します。 Note:

対応する役割のユーザーがクライアントにログインした場合、[新規]タブに未割り当てのメニュー権限が表示され ず、対応するデバイスツリーに割り当てられていないチャンネルの権利が表示されません。 Step 5. [保存]をクリックします。

Note:

管理者には、変更または削除すべての権利があります。役割が追加された後、権限を変更したり役割を 削除したりすることができます。

警告: 役割を削除すると、役割内のユーザーも自動的に削除されます。

## 10.2 ユーザー

ユーザーを追加、変更、削除することができます。

Step 1. [新規]タブで、[ユーザー]をクリックします。 図 9-3 を参照してください。

| SMART PSS                       | ユーザー                                |                                        |                                  |                                      | ஃ டு ஜ் ?  <br>டூ 13:18:13 | ×     |
|---------------------------------|-------------------------------------|----------------------------------------|----------------------------------|--------------------------------------|----------------------------|-------|
| ユーザと役割                          | 役割情報                                |                                        |                                  |                                      |                            |       |
| 위+ 유·道 Q<br>• Andmin<br>全 admin | 役割名: □-<br>メモ<br>メニュー権限: ◙ 全<br>國 ラ | -ル1<br>ミで選択<br>バブビュー !                 | 3 再生<br>1 口位                     | ■ <i>1</i> ベント<br>■ デジイフ             | 5 ビデオウォール ■ ゴバノマ部中         |       |
|                                 | ₩ A<br>5 A<br>5 E                   | ベント設定 !<br>ニートマップ                      | ■ Hワ<br>■ ツアー&タスク                | DITA                                 | ◙ 〒/11人設定<br>◙ 一般          |       |
|                                 | チャンネル権限:                            | プレビュー<br>再生<br>パックアップ<br>PTZ<br>Eフォーカス | 検索抽出条<br>▼ ■ <b>計</b> 初<br>▶ ■ ■ | 件を入力 Q<br>明設定グループ<br>Itest<br>Itest2 |                            |       |
|                                 |                                     |                                        |                                  |                                      | DAIT.                      | TYZEN |

図 9-3

Step 2. ユーザーを追加する役割を選択します。 図 9-4 を参照してください。

| SMART PSS                | ユーザ +            |          |         |                                                                                                    |       | _ ≙ ⊄ ?   |       |
|--------------------------|------------------|----------|---------|----------------------------------------------------------------------------------------------------|-------|-----------|-------|
|                          |                  |          |         |                                                                                                    | C     | 13:19:30  | i A   |
| ユーザと役割                   | ユーザー情報           |          |         |                                                                                                    |       |           |       |
| 界 A 団     Q<br>▼ & admin | ユーザー名:<br>パスワード: | ユーザー 1   |         | 役割:                                                                                                    | admin |           |       |
| admin 🦉                  | 確認:              |          |         |                                                                                                    |       |           |       |
|                          | ⁄无               |          |         |                                                                                                    |       |           |       |
|                          | メニュー権限:          | ◙ 全て選択   |         |                                                                                                    |       |           |       |
|                          |                  | 💿 ライブビュー | 🜌 再生    | 🛛 イベント                                                                                                    |       | 🛛 ビデオウォール |       |
|                          |                  | 👿 人物カウント | 🗾 ログ    | 🜌 デバイス                                                                                                    |       | 🛛 デバイス設定  |       |
|                          |                  | ◙ イベント設定 | 💆 ツアー&s | マスク 🛛 PC-NVR                                                                                                    |       | 🛛 ユーザ     |       |
|                          |                  | ◙ 一般     | 🗧 ヒートマッ | <i>ب</i>                                                                                                    |       |           |       |
|                          | チャンネル権限:         | プレビュー    | ħ       | 検索抽出条件を入力                                                                                                    | Q     |           |       |
|                          |                  | 再生       |         | ■ ■ 初期設定グループ                                                                                                    |       |           |       |
|                          |                  | パックアップ   |         | <ul> <li>Image: Second second sec</li></ul> |       |           |       |
|                          |                  | PTZ      |         | 🕨 🔳 💼 test2                                                                                                    |       |           |       |
|                          |                  | Eフォーカス   |         |                                                                                                    |       |           |       |
|                          |                  |          |         |                                                                                                    |       |           |       |
|                          |                  |          |         |                                                                                                    |       | 保存        | キャンセル |

図 9-4

Step 3. ユーザーパラメータを設定するには、次の図を参照してください。

| パラメーター  | Note                         |
|---------|------------------------------|
| ユーザー名   | <br>  ※既存で存在するユーザー名は使用できません。 |
| 役割      | ユーザーが所属する役割を選択します。           |
| パスワード   | ユーザーのパスワードとパスワード確認を入力します。    |
| 確認      |                              |
| ХŦ      | ユーザー情報の説明。                   |
| メニュー権限  | ユーザーが操作できるメニューの権限を選択してください。  |
| チャンネル権限 | ユーザーが操作できるチャンネルの権限を選択してください。 |

Step 4. [保存]をクリックします。

Note:

管理者には、変更または削除すべての権利があります。役割が追加された後、権限を変更したり役割を 削除したりすることができます。

# 11.デバイス設定

ソフトウェアをアップデートしたり、WEBに接続したり、デバイスカメラ、ネットワーク、PTZ、イベント、ストレージ、シ ステムなどを設定することができます。

[新規]タブで、[デバイス設定]をクリックします。 (図 10-1 を参照)

実際のデバイスおよびマニュアルに従って、異なるパラメータを変更することができます。

| SMART <b>PSS</b>                                | デバイス + |  | A 合 亞 ? ● 13:27:51 | ×   |
|-------------------------------------------------|--------|--|--------------------|-----|
| 検索抽出条件を入力 Q<br>▼ 品初期設定グループ<br>■ test<br>■ test2 |        |  |                    |     |
|                                                 |        |  |                    |     |
|                                                 | ネットワーク |  |                    |     |
|                                                 |        |  |                    |     |
|                                                 | ストレージ  |  |                    |     |
|                                                 | システム   |  |                    |     |
|                                                 |        |  |                    |     |
|                                                 |        |  |                    |     |
|                                                 |        |  |                    |     |
|                                                 |        |  |                    |     |
|                                                 |        |  |                    |     |
|                                                 |        |  |                    |     |
|                                                 |        |  |                    |     |
|                                                 |        |  |                    | • • |

図 10-1

| No. | Task      | Note                                                               |
|-----|-----------|--------------------------------------------------------------------|
| 1   | デバイス      | デバイスを選択すると、デバイスの IP アドレス、デバイスモデル、ソフトウェアバー<br>ジョン、およびシリアル番号を表示できます。 |
|     | 更新        | デバイスを選択し、アップグレードをクリックするとデバイスソフトウェアをアップ<br>グレードできます。                |
|     | WEB へのリンク | デバイスを選択し、WEB へのリンクをクリックするとログイン画面が表示されます。                           |

| 2 | カメラ | デバイスを選択しカメラを開きます。                        |  |  |  |  |  |
|---|-----|------------------------------------------|--|--|--|--|--|
| 2 |     | ● [リモートデバイス]をクリックすると、デバイスを検索して追加したり、削    |  |  |  |  |  |
|   |     | 除したりできます。                                |  |  |  |  |  |
|   |     | ● [カメラ]をクリックすると、カメラの属性、操作、管理またはヘッドプロファイル |  |  |  |  |  |
|   |     | を設定できます。                                 |  |  |  |  |  |
|   |     | ● オーディオをクリックすると、オーディオコードストリーム、入力タイプ、お    |  |  |  |  |  |
|   |     | よび音量を設定できます。                             |  |  |  |  |  |
|   |     |                                          |  |  |  |  |  |

| ネットワーク | <ul> <li>デバイスを選択し、[ネットワーク]タブを開きます。</li> <li>[TCP / IP]をクリックすると、デバイスの IP アドレスを静的、DHCP で設定できます。</li> <li>[接続]をクリックすると、接続するデバイスの最大数と接続時に使用するポート番号を設定できます。</li> <li>[PPPoE]をクリックすると PPPoE ユーザ名とパスワードを設定できます。</li> <li>[DDNS]をクリックすると、デバイスと DDNS を設定できます。</li> <li>[IP 権限]をクリックすると、ボワイトリストとブラックリストを設定できます。</li> <li>[SMTP]をクリックすると、デバイスがアラームリンケージとアラームメッセージを設定したときにデバイスの SMTPサーバとメールボックス情報を設定できます。</li> <li>[FTP]をクリックすると、デバイスは FTP アップロード情報と画像、設定されたFTP の適切なディレクトリに画像をアップロードすることができます。</li> <li>[複数アドレス]をクリックすると、監視ビデオマルチキャストを通じてマルチキャストアドレスとポートを設定できます。</li> <li>[アラームセンター]をクリックすると、アラームセンターのホスト IP アドレスとタイミングログイン時間を設定できます。</li> </ul> |
|--------|----------------------------------------------------------------------------------------------------|
| PTZ    | デバイスを選択し、[PTZ]タブを開きます。<br>PTZ をクリックすると、PTZ を設定、操作することができます。                                                                                                    |
| イベント   | <ul> <li>デバイスを選択し、[イベント]タブを開きます。</li> <li>[映像検出]をクリックすると、モーション検出、ビデオロス検出、ビデオ改ざん検出、デフォーカス検出を設定できます。</li> <li>[音声検知]をクリックすると、オーディオ入力と音の強度の異常を設定できます。</li> <li>[インテリジェント分析]をクリックし、ビデオ品質診断、一般的な行動分析、<br/>顔検出、人数計算、ヒートマップを設定することができます。</li> <li>[アラーム I / O]をクリックすると、アラーム入力とアラームリンケージ情報を設<br/>定できます。</li> <li>[異常]をクリックすると、ストレージデバイスのエラー、IP の競合などを設定す<br/>ることができます。</li> </ul>                                                                                                    |
| ストレージ  | <ul> <li>デバイスを選択し、ストレージを開きます。</li> <li>[スケジュール]をクリックすると、ビデオスケジュールとスナップショットスケジュール<br/>を設定できます。</li> <li>[HDD マネージャ]をクリックすると、ローカルで設定および表示できます<br/>デバイスに関する情報が格納されている場合は、FTP サーバを設定します。</li> <li>[録画]をクリックすると、ビデオストリームの制御方法を設定できます。</li> </ul>                                                                                                    |
| システム   | デバイスを選択し、[システム]タブを開きます。                                                                                                    |

| パラメータ | • | [一般]をクリックすると、基本的な情報と時間を入力できます。         |
|-------|---|----------------------------------------|
|       | • | [PTZ]をクリックするとアナログ PTZ 情報を設定できます。       |
|       | • | [アカウント]をクリックすると、ユーザーとユーザーグループを追加、削除できま |
|       |   | す。                                     |
|       | • | [メンテナンス]をクリックすると、シリアル情報、システム構成とメンテナンス情 |
|       |   | 報、およびバージョン情報の表示を構成できます。                |

# 12.イベント設定

## 12.1 イベントタイプ

[新規]タブで、[イベント設定]をクリックします。 (図 11-1 を参照)

クライアントはすべてのイベントタイプを表示し、デバイスによって表示される機能が異なります。

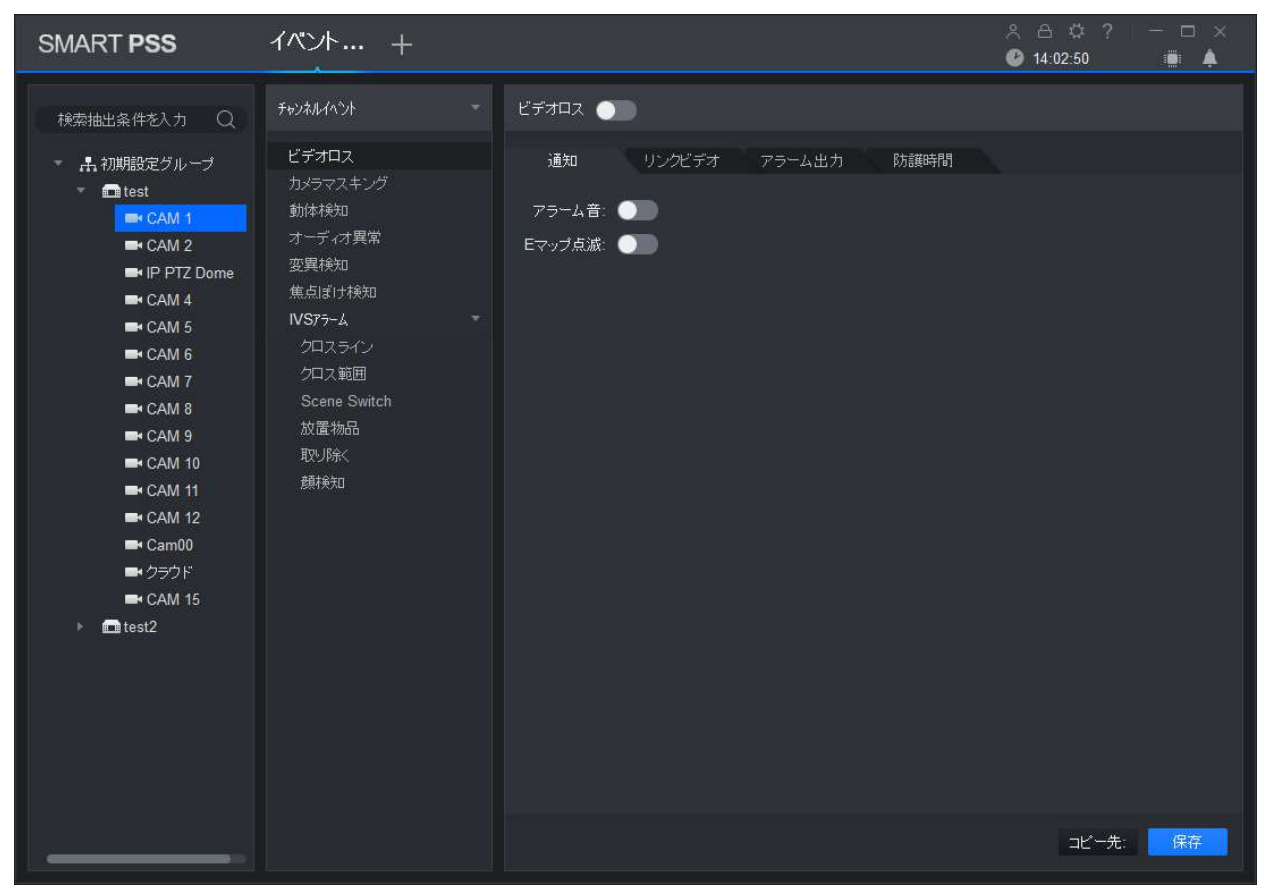

図 11-1

| イベントタイプ   | イベント     | 説明                                       | 状態       |
|-----------|----------|------------------------------------------|----------|
| チャンネルイベント | ビデオロス    | ビデオの損失を引き起こすネットワーク異常の<br>ときにイベントが生成されます。 | ON∕OFF   |
|           | カメラマスキング | ビデオが改ざんされたときにイベントが生成され<br>ます。            | ON ⁄ OFF |
|           | 動体検知     | ビデオ内で動くオブジェクトが検出されたときに<br>イベントが生成されます。   | ON ⁄ OFF |

|        | オーディオ異常                               |                     | オーディオ接続が異常なときに<br>イベントが生成されます。                                  | ON∕OFF   |
|--------|---------------------------------------|---------------------|-----------------------------------------------------------------|----------|
|        | 変異検知                                  |                     | 音が突然変化したときにイベ<br>ントが生成されます。                                     | ON / OFF |
|        | 焦点ぼけ検知                                |                     | デフォーカスが発生するとイベン<br>トが生成されます。                                    | ON ⁄ OFF |
|        | IVS アラーム                              | クロスライン              | ターゲットが設定された方向<br>から交差すると、イベントが生<br>成されます。                       | ON⁄OFF   |
|        |                                       | クロス範囲               | オブジェクトが領域に入ったり<br>出たりしたときにイベントが生<br>成されるか、領域内にターゲッ<br>トが表示されます。 | ON ⁄ OFF |
|        |                                       | Scene<br>switch     | シーンが変化するとイベントが<br>生成されます。                                       | ON ⁄ OFF |
|        |                                       | 放置物品                | 物が置かれてから、設定した<br>時間を超えたときにイベントが<br>生成されます                       | ON ⁄ OFF |
|        |                                       | 取り除く                | ターゲットがモニタ画面から設<br>定した時間を超えて消失したと<br>きにイベントが生成されます。              | ON/OFF   |
|        |                                       | 顔検知                 | モニター画面が人の顔を検出<br>すると、イベントが生成されま<br>す。                           | ON∕OFF   |
| 外部イベント | n を入力するアラー<br>は、デバイスのアラ-<br>よって異なります。 | ・ム入力 1、N<br>-ム入力構造に | 外部アラーム入力があるとイベ<br>ントが発生します。                                     | ON∕OFF   |

| デバイスイベント | ディスク無し         | ストレージデバイスが存在しな<br>い場合にイベントが生成されま<br>す。  | ON/OFF   |
|----------|----------------|-----------------------------------------|----------|
|          | ディスクエラー        | ハードディスク障害が発生した<br>ときにイベントが生成されます。       | ON/OFF   |
|          | ディスクフル         | ディスクがいっぱいになるとイ<br>ベントが生成されます。           | ON ⁄ OFF |
|          | Illegal Access | ログインパスワードを連続して<br>間違えるとイベントが生成され<br>ます。 | ON / OFF |

## 12.2 イベントアラームリンク設定

### 12.2.1 リンクの通知

設定されたリンク通知後、イベントが発生するとアラームまたはアラームが地図上で点滅します。

63

Step 1. [新規]タブで、[イベント設定]をクリックします。

Step 2. デバイスをクリックし、イベントタイプを選択します。

Step 3. スライドをオンにしてイベントをオンにし、[通知]タブをクリックします。 図 11-2 を参照してください。

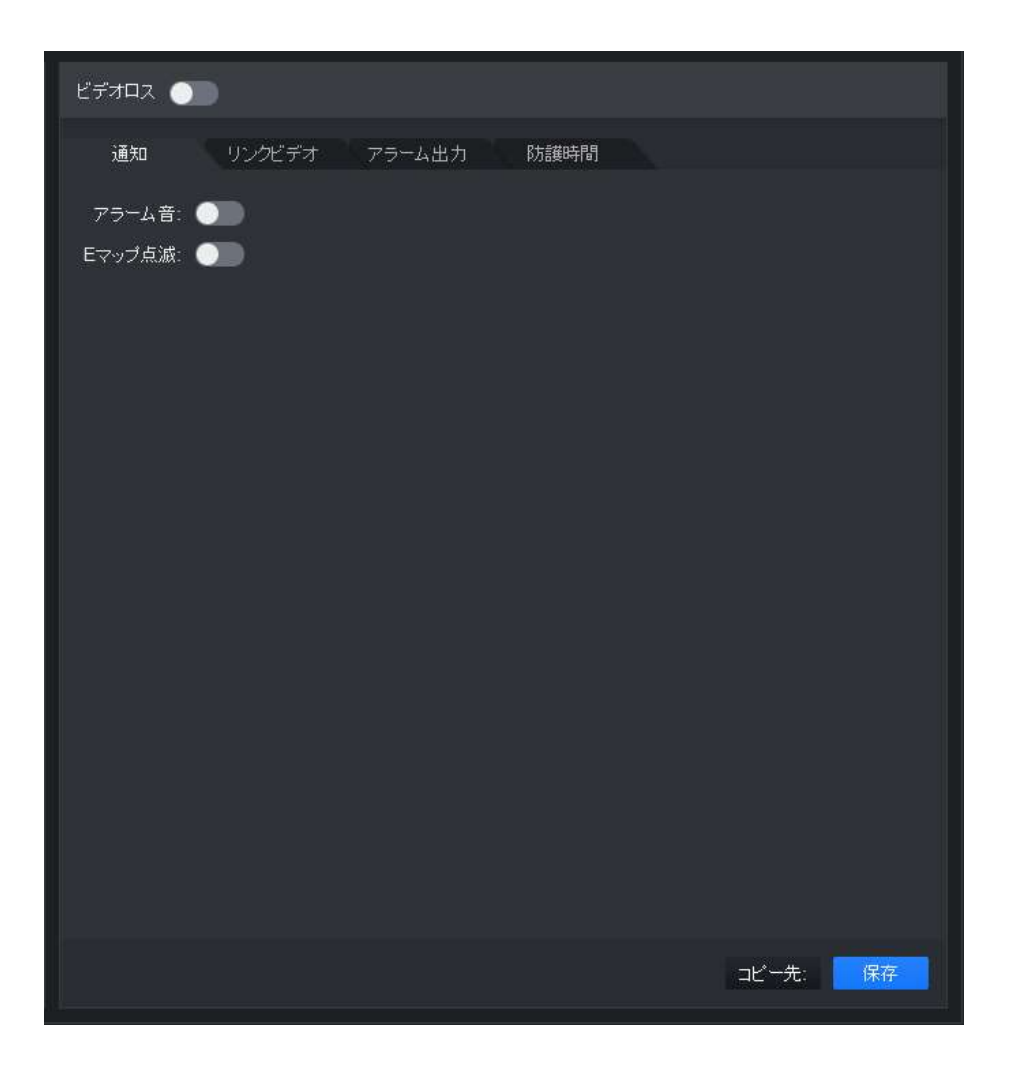

図 11-2

Step 4.必要に応じて スライドして、アラーム音や E マップ点滅を有効にします。

Step 5. [保存]をクリックします。

[コピー先]をクリックすると、このカメラの設定を他のデバイスにコピーできます。

### 12.2.2 リンクビデオ

対応するイベントが発生すると、対応するカメラのプレビューまたはレコードが表示されます。 Step 1. [新規]タブで、[イベント設定]をクリックします。

Step 2. デバイスをクリックし、イベントタイプを選択します。

Step 3. スライドをクリックしてイベントを有効にし、[リンクビデオ]タブをクリックします。 図 11-3 を参照 してください。

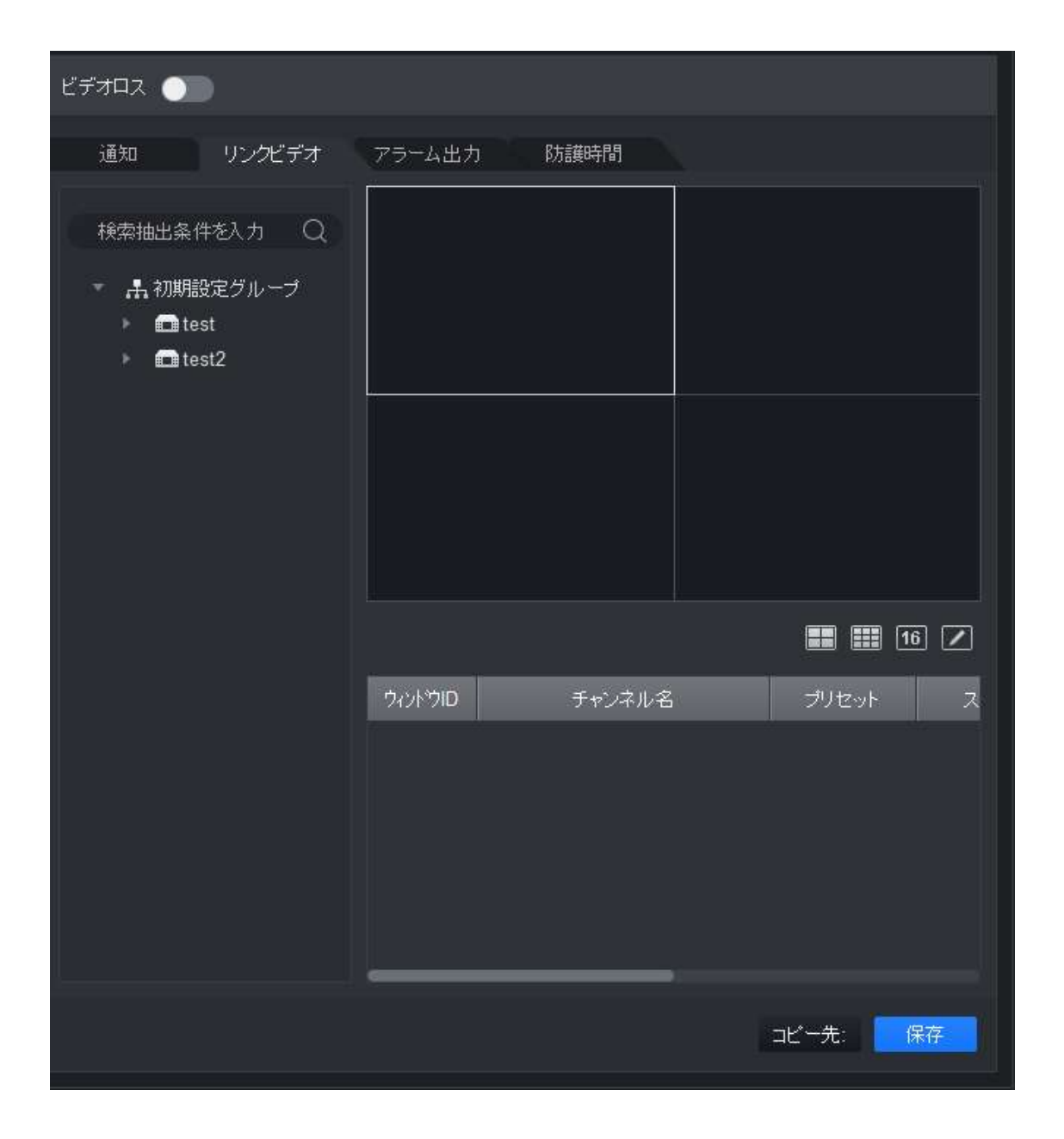

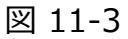

Step 4. ビデオウィンドウを選択し、リンクしたいカメラをダブルクリックして直接ウィンドウにドラッグします。

Note: 16 Z オンにすると、表示モードを設定できます。

Step 5. リンク先のカメラリストでは、カメラプリセット、リンクレコード、プレビューストリームの種類、イベントが発生 したときに自動的にビデオを開き、レコードを有効やリンクされたレコードやプレビューの期間を設定します。

Note: をクリックすると、カメラを削除できます。

Step 6. [保存]をクリックします。

[コピー先]をクリックすると、リンクビデオ設定を他のデバイスにコピーできます。

### 12.2.3 アラーム出力

アラーム出力を設定してアラームが発生すると、対応するカメラアラーム出力がリンクされます。

- Step 1. [新規]タブで、[イベント設定]をクリックします。
- Step 2. デバイスをクリックし、イベントタイプを選択します。

Step 3. 4ベントを有効にし、 [アラーム出力]タブをクリックします。 図 11-4 を参照してください。

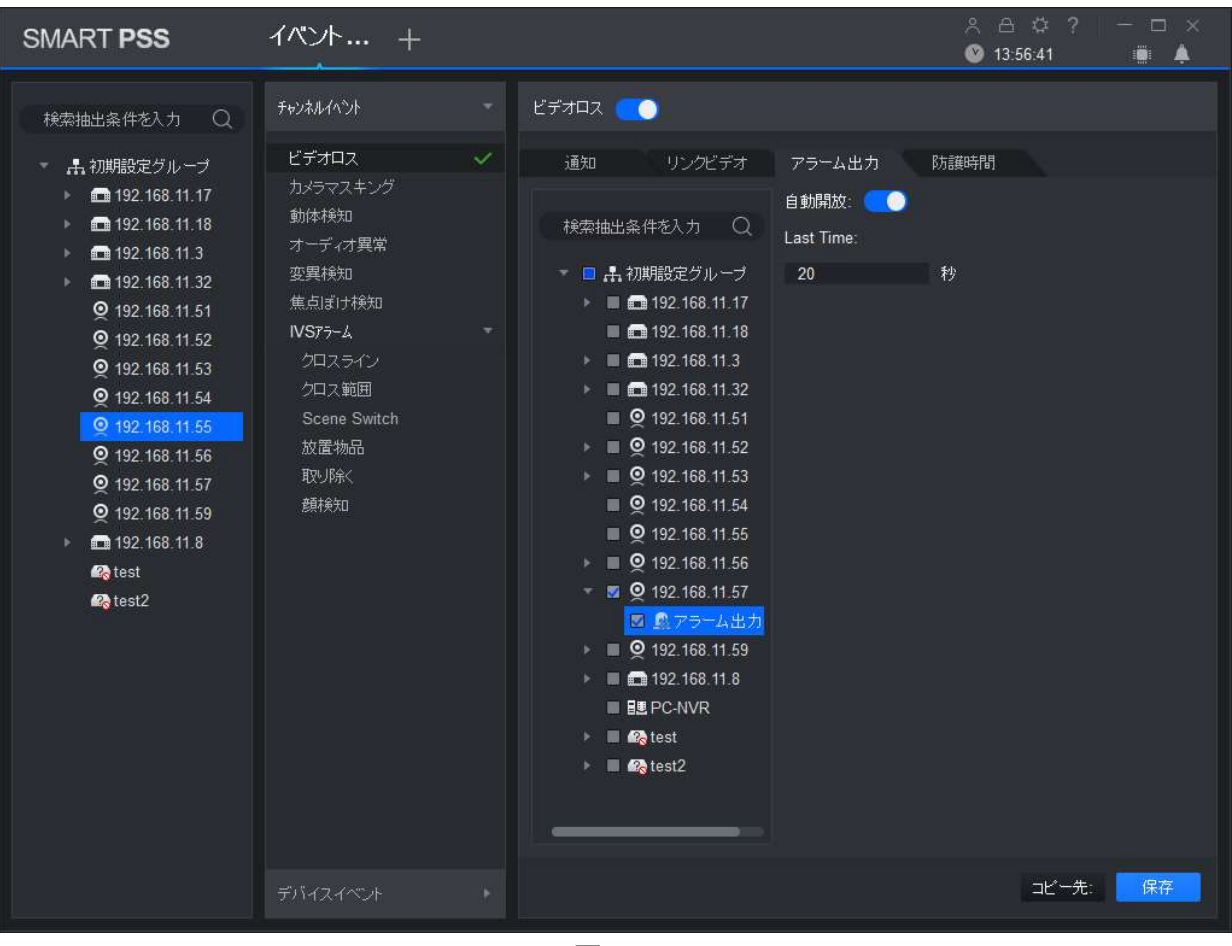

図 11-4

Step 4. リンクカメラのアラーム出力を選択し、自動開放と継続時間を設定します。

Step 5. [保存]をクリックします。

[コピー先]をクリックすると、カメラリンク設定を他のデバイスにコピーできます。

### 12.2.4 防護時間

イベントはデフォルトで終日設定されています。必要に応じて時間を設定できます。 Step 1. [新規]タブで、[イベント設定]をクリックします。

Step 2. デバイスをクリックし、イベントタイプを選択します。

Step 3. スライドさせてイベントを有効にし、防護時間タブをクリックします。 図 11-5 を参照してください。

| ビデオロス |          |                                                                                                    |    |
|-------|----------|----------------------------------------------------------------------------------------------------|----|
| 通知    | リンクビデオ   | アラーム出力 防護時間                                                                                                    |    |
| い退    | 間プランU123 | 4 5 6 7 8 9 101112131415161718192021222324                                                                                                    |    |
| ප     | 日曜日      |                                                                                                    | \$ |
| Θ     | 月曜日      |                                                                                                    | ≱  |
| Θ     | 火曜日      |                                                                                                    | \$ |
| ප     | 水曜日      |                                                                                                    | ≱  |
| Θ     | 木曜日      |                                                                                                    | >  |
| ဓ     | 金曜日      |                                                                                                    | \$ |
| Θ     | 土曜日      | ta da la construcción de la construcción de la construcción de la construcción de la construcción de la constru<br>La construcción de la construcción de la construcción de la construcción de la construcción de la construcción d | ≽  |
|       |          |                                                                                                    |    |
|       |          |                                                                                                    |    |
|       |          |                                                                                                    |    |
|       |          |                                                                                                    |    |
|       |          |                                                                                                    |    |
|       |          |                                                                                                    |    |
|       |          |                                                                                                    |    |
|       |          |                                                                                                    |    |
|       |          |                                                                                                    |    |
|       |          |                                                                                                    |    |

図 11-5

Step 4. 対応する曜日にマウスをドラッグして削除し、時間を追加します。ポップアップボックスで時間を設定 するために、毎週の曜日をで設定することもできます。

Step 5. [保存]をクリックします。

[コピー先]をクリックすると、時間設定を他のデバイスにコピーできます。

## 12.3 イベントビュー

アラームイベント情報を表示したり、音声無効にしたり、リンクビデオポップアップを無効にしたり、イベント情報のリ フレッシュを一時停止することができます。

トップページから をクリックするか、または[新規]タブでイベントを選択します(図 11-6 を参照)。

- イベントインターフェイスでは、リアルタイムのアラーム情報を表示したり、最新のメッセージを最大
   1000 件表示したり、履歴アラームメッセージをログで検索したりできます(7 章を参照)。
- [音声無効]をチェックすると、イベントのアラーム音が無効になります。
- [リンクビデオポップアップ抑止]をチェックするとポップアップが停止します。
- 「リフレッシュを停止」をチェックするとイベントのリフレッシュが停止します。
- イベントを選択し操作をクリックすると、イベントに説明を追加できます。
- イベントの処理やイベントの確認後、イベントのステータスを変更することはできません。

| SMART PS | <b>ss</b>       | ント 新規   | +     |         |               | 옷 合 ऺ ? │ ─ □ ×<br>🥝 14:42:51 🛛 🖬 🌲 |
|----------|-----------------|---------|-------|---------|---------------|-------------------------------------|
| 操作       | 処理済み: 0, 未処理: 0 |         |       |         | ■ 音声無効 ■ りんたえ | ホポッフアップ抑止 ■ リフレッシュ停止                |
| □ 全      | 発生時刻            | イベントタイプ | デバイス名 | チャンネル名  | 処理者           | 処理事項                                |
|          |                 |         |       |         |               |                                     |
|          |                 |         |       |         |               |                                     |
|          |                 |         |       |         |               |                                     |
|          |                 |         |       |         |               |                                     |
|          |                 |         |       |         |               |                                     |
|          |                 |         |       |         |               |                                     |
|          |                 |         |       |         |               |                                     |
|          |                 |         |       |         |               |                                     |
|          |                 |         |       |         |               |                                     |
|          |                 |         |       |         |               |                                     |
|          |                 |         |       |         |               |                                     |
|          |                 |         |       |         |               |                                     |
|          |                 |         |       |         |               |                                     |
|          |                 |         |       |         |               |                                     |
|          |                 |         |       |         | _             |                                     |
| 全ページ表示 1 | 00 -            |         |       | 合計の録画。) |               | 先: ページ ジャンプ                         |

図 11-6

# 13.人数カウント

人数の結果、時間とチャンネルのコントラストを検索してエクスポートし、人数のデータをエクスポートすることができます。

### Condition

- 入口/出口統計機能を有効にする。
- 入退室統計データが装置内に存在する。

### Steps

Step 1. [新規]タブで、[人物カウント]をクリックします。図 13-1 を参照してください。

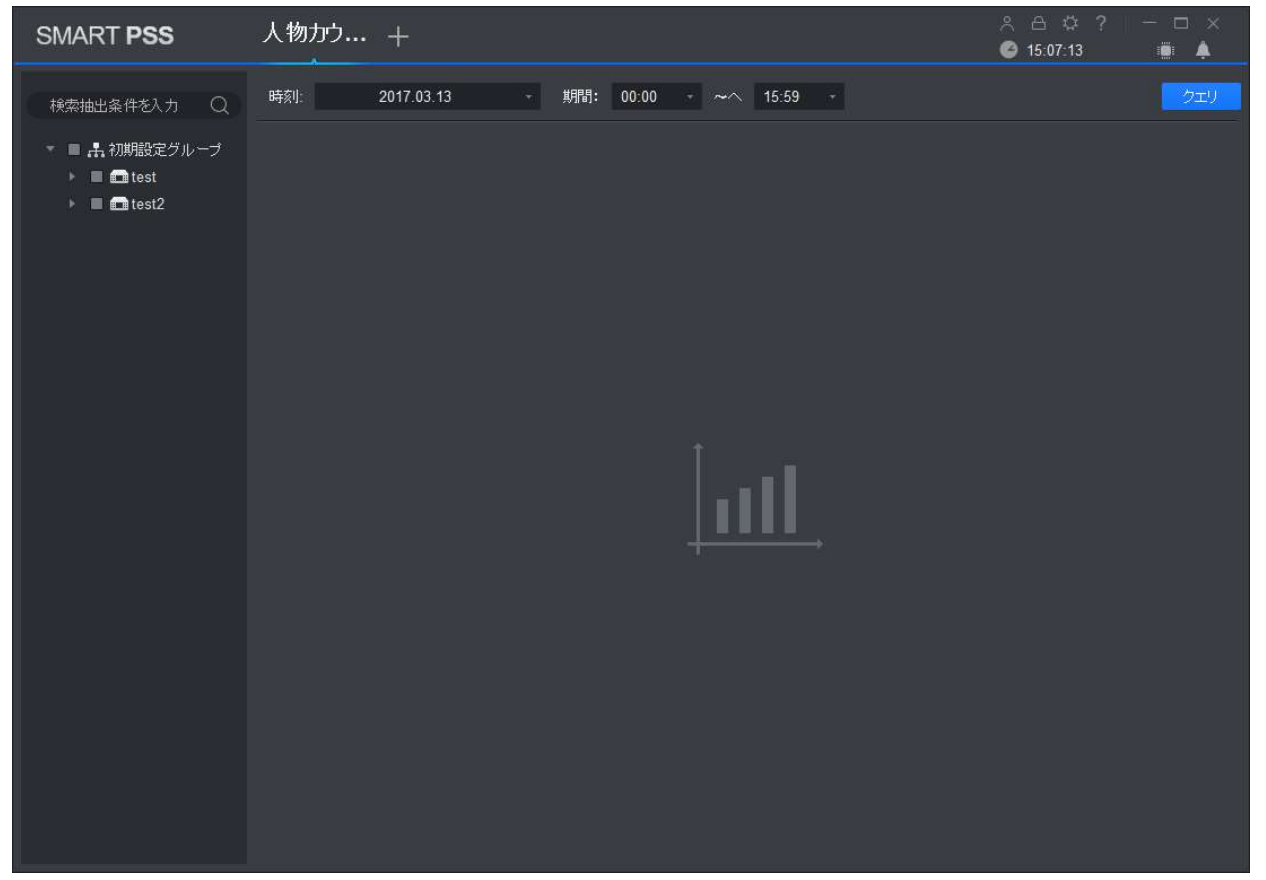

図 13-1

Step 2. 人数データでチャンネルを選択し、検索の時間と期間を設定します。

- 人数データを日付、時間、年、月ごとに検索することができます。
- 複数のチャンネルを選択すると、検索期間中のチャンネルデータを検索します

Step 3. [検索]をクリックします。

指定した期間の人数が表示されます(図13-2を参照)。

| SMART PSS                                                                                                    | 人物力ウ +                       |                                  |                           | 옷 ద భ ? - ◻ ×<br>❷ 15:09:15 🛛 📑 🌲 |
|----------------------------------------------------------------------------------------------------|------------------------------|----------------------------------|---------------------------|-----------------------------------|
| 検索抽出条件を入力 Q                                                                                                    | 時刻: 2017.03.13 -             | 期間: 00:00 - ~^ 1                 | 5:59 -                    | クエリ                               |
| <ul> <li>■ 計初期設定グルーブ</li> <li>■ test</li> <li>■ CAM 1</li> <li>■ CAM 2</li> <li>■ IP PTZ Dome</li> <li>■ CAM 4</li> <li>■ CAM 5</li> <li>■ CAM 6</li> <li>■ CAM 7</li> <li>■ CAM 8</li> <li>■ CAM 9</li> <li>■ CAM 10</li> <li>■ CAM 11</li> <li>■ CAM 12</li> </ul> | ヂャート種別: ラインヂャー               | フィルタ: <u>全て</u> ・                | スケール:時間 コンドラ              | •                                 |
| ■ ■ Cam00<br>■ ■ クラウド                                                                                                    | 0<br>00:00 01:00 02:00 03:00 | 04:00 05:00 06:00 07:00 08:00    | 0 09:00 10:00 11:00 12:0  | 00 13:00 14:00 15:00              |
| 🔳 🖛 CAM 15                                                                                                    |                              | M 11; test CAM 12; test Cam00; t | = test CAM 1; test CAM 2; |                                   |
| 🕨 🔳 💼 test2                                                                                                    | No. 時間                       | 名前                               | 決定                        | 終了                                |
|                                                                                                    | 1 2017.03.13 00:00-00:59     | test:CAM 1; test:CAM 2; test:    |                           | 0                                 |
|                                                                                                    | 2 2017.03.13 01:00-01:59     | test:CAM 1; test:CAM 2; test:    |                           | 0                                 |
|                                                                                                    | 3 2017.03.13 02:00-02:59     | test:CAM 1; test:CAM 2; test:    |                           | 0                                 |
|                                                                                                    | 4 2017.03.13 03:00-03:59     | test.CAM 1; test.CAM 2; test     |                           | 0                                 |
|                                                                                                    | 5 2017.03.13 04:00-04:59     | test:CAM 1; test:CAM 2; test:    |                           |                                   |
|                                                                                                    | 全ページ表示 10 ·                  |                                  |                           | K K <b>1</b> /2ページ > 入            |

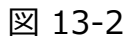

Step 4. 人数を比較対照して結果を数える。

a) 統計図形タイプを選択し、ex を Enter または Exit に設定し、 ドラッグするとコントラ ストを有効にします。 図 13-3 を参照してください。

| SMART PSS                    | 人物力ウ +                                                                        |                   |
|------------------------------|-------------------------------------------------------------------------------|-------------------|
| 検索抽出条件を入力 〇                  | 時刻: 2017.03.13 - 期間: 00:00 - ~へ 15:59 -                                       | クエリ               |
| ▼ ■ 🔒 初期設定グループ               | チャート種別: ラインチャー - フィルタ:決定 - スケール:時間 コントラ                                       |                   |
|                              | コントラスト種別: チャンネル · Channel Selection: 選択してください ·                               |                   |
| CAM 1                        |                                                                               |                   |
| 🔳 📾 IP PTZ Dome              |                                                                               |                   |
| 🔳 🛲 CAM 4                    | 10                                                                            |                   |
| CAM 5                        |                                                                               |                   |
| CAM 6                        |                                                                               |                   |
| ■ ■ CAM 7                    |                                                                               |                   |
| 🔳 🚍 CAM 9                    |                                                                               |                   |
| 🔳 🖛 CAM 10                   |                                                                               |                   |
| CAM 11                       |                                                                               |                   |
| CAM 12                       |                                                                               | <u> </u>          |
| = = cambo<br>■ <b>=</b> クラウド | 00:00 01:00 02:00 03:00 04:00 05:00 06:00 07:00 08:00 09:00 10:00 11:00 12:00 | 13:00 14:00 15:00 |
| 🔳 🖿 CAM 15                   |                                                                               |                   |
| 🕨 🔳 📾 test2                  | No. 時間 名前 決定                                                                  | 終了                |
|                              | 1 2017.03.13 00:00-00:59 test:CAM 1; test:CAM 2; test: 0                      | 0                 |
|                              | 2 2017.03.13 01:00-01:59 test:CAM 1; test:CAM 2; test: 0                      | 0                 |
|                              | 3 2017.03.13 02:00-02:59 test:CAM 1; test:CAM 2; test: 0                      | 0                 |
|                              | 4 2017.03.13 03:00-03:59 test:CAM 1; test:CAM 2; test: 0                      | 0                 |
|                              | 5 2017.03.13 04:00-04:59 test:CAM 1; test:CAM 2; test: 0                      |                   |
|                              |                                                                               |                   |
|                              | 全ページ表示 10 -                                                                   | K < 1 /2ページ > >   |

図 13-3

b) コントラストタイプをチャンネルに設定し、コントラストのチャンネルを選択します。これは、同じ期間内の異なるチャンネルの人数結果を対照します。コントラストタイプを[時間]に設定し、コントラストの時間を選択します。これは、同じチャンネルの異なる期間の人数結果を比較します。

# 14.ヒートマップ

デバイスモニターイメージでオブジェクト移動密度を検索することができます。

### Condition

- デバイス設定でヒートマップ統計を有効にてください。
- ヒートマップデータがデバイス内に存在していることが条件です。

### Steps

Step 1. [新規]タブで、[ヒートマップ]をクリックします。図 14-1 を参照してください。

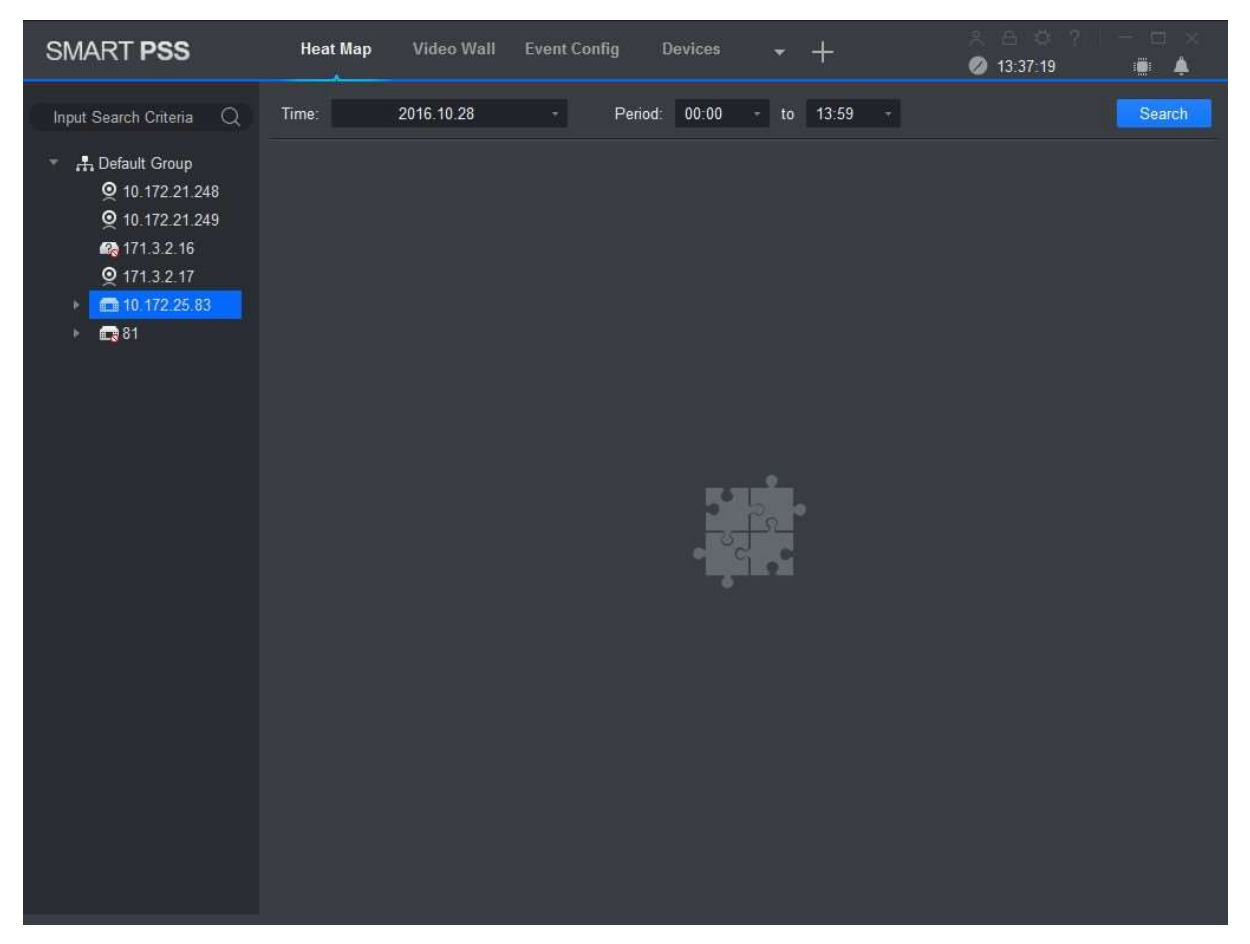

図 14-1

Step 2.ヒートマップデータ機能を持つカメラを選択し、検索時間と期間を設定します。

Note: ヒートマップデータは、日付、期間、または曜日によって検索できます。 Step 3. [クエリ]をクリックします。設定した期間のオブジェクト移動累積密度結果を検出します。 [エクスポート]をクリックしてヒートマップの日付をエクスポートします。
# 15.PC-NVR

PC-NVR を追加すると、ディスクの管理、チャンネルの管理、録画プランの設定、バージョンの表示ができます。

### Condition

- PC-NVR がインストールされ動作していることが条件です。
- PV-NVR を追加するには、第3章を参照してください。

## 15.1 ディスクマネージャー

Step 1. [新規]タブで、[PC-NVR]をクリックします。

Step 2. [HDD]タブを選択します(図 15-1 を参照)。

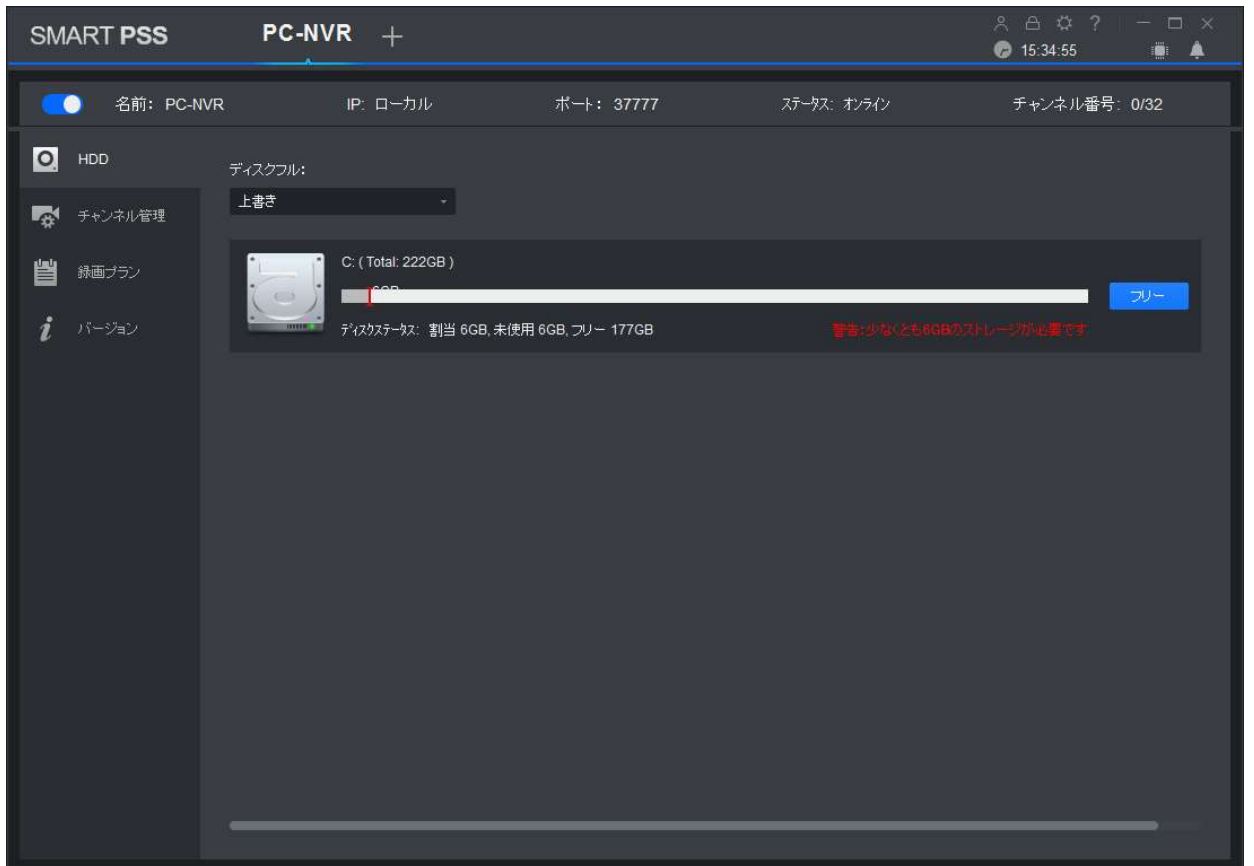

図 15-1

Step 3. HDD が一杯になったら録画プランを選択し、ディスクスペースを設定して、[フリー]をクリックします。情報ボックスがポップアップするので[OK]をクリックします。

#### 警告:

ディスクスペースを再割り当てすると、システムはディスク上のすべてのレコードファイルを削除しますの で注意してください。

## 15.2 チャンネルマネージメント

PC-NVR の記録計画をパスするためのチャンネル情報を設定します。

Step 1. [新規]タブで、[PC-NVR]をクリックします。

Step 2. [チャンネル管理]タブを選択します(図 15-2 を参照)。

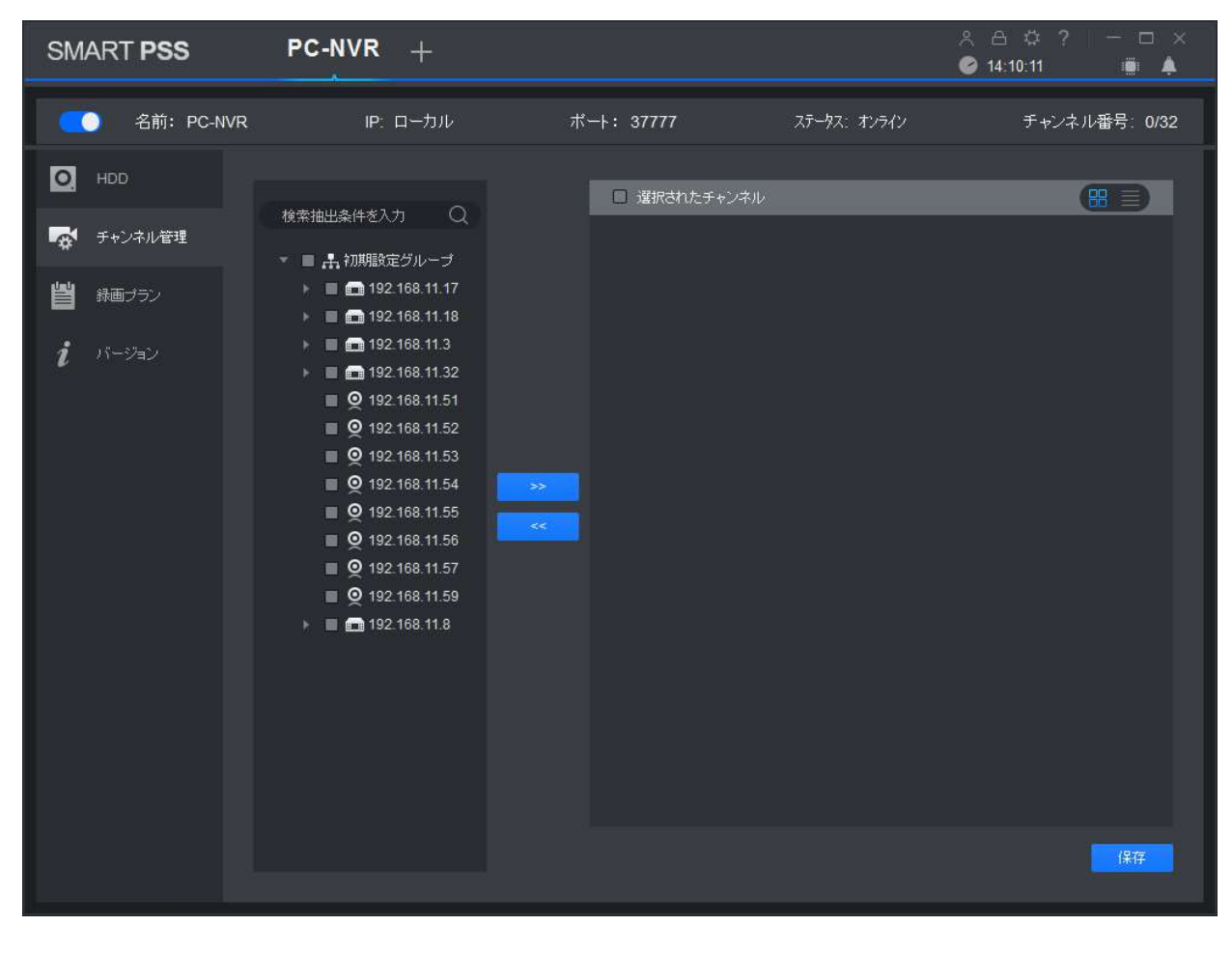

図 15-2

Step 3.デバイスリストのデバイスチャネルを選択し、 をクリックします。 選択されたデバイスチャネルを右側のリストに追加します。

- Note:
- サムネイルで表示する場合はをクリックして、デバイスチャンネルを一覧で表示する場合は
  をクリックします。
- 不要なデバイスチャンネルを削除する場合は、デバイスチャンネルのチェックボックスをオンにするか、または選択されたチャンネルをにチェックをしてすべてのチャンネルを選択し、
  をクリックして削除します。

Step 4. [保存]をクリックします。

74

### 15.3 録画プラン

選択したチャンネルについて、録画スケジュール、モーション検出、アラーム、MD&アラーム、またはスマート録画 プランを設定します。

Step 1. [新規]タブで、[PC-NVR]をクリックします。

Step 2. [録画プラン]タブを選択します。 図 15-3 を参照してください。

| SMART PSS       | PC-NVR +                           |                     |                                | ஃ ⊖ ்? – ⊏ ×<br>⊜ 15:43:52 🛛 🖷 🌲 |
|-----------------|------------------------------------|---------------------|--------------------------------|----------------------------------|
| 名前: PC-N        | IVR IP: 口一力)                       | ╱ ポート: 37777        | ステータス: オンライン                   | チャンネル番号: 0/32                    |
| O. HDD          |                                    |                     |                                |                                  |
| 🙀 チャンネル管理       |                                    |                     | ☑ 標準 <b>■</b> MD <b>●</b> アラーム | MD&アラーム = スマート                   |
|                 | <b>G9</b> 週間プラン <mark>0 1 2</mark> | 3 4 5 6 7 8 9 10 11 | 12 13 14 15 16 17 18           | 19 20 21 22 23 24                |
| <i>i</i> 15-932 |                                    |                     |                                | *                                |
|                 | <b>(5)</b> 月曜日                     |                     |                                | *                                |
|                 | (5) 火曜日                            |                     |                                | *                                |
|                 | €9 水曜日                             |                     |                                | *                                |
|                 | 69 木曜日                             |                     |                                | *                                |
|                 | <b>(5)</b> 全曜日                     |                     |                                | *                                |
|                 | <b>(3)</b> 土曜日                     |                     |                                | *                                |
|                 |                                    |                     | 二七一先                           | 初期建定(保存                          |

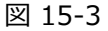

Step 3. 録画プランを設定するチャンネルを選択し、ストリームタイプを選択し、録画前の時間と録画時間を設定します。

Step 4. レコードタイプをチェックし、対応する曜日のバーでレコード時間を選択します。

Note: 週のバーの各曜日の隣のをクリックし、ポップアップボックスでレコードタイプと期間を設定できます。

Step 5. [保存]をクリックします。

Note:

- [コピー先]をクリックし、デバイスチャンネルをチェックすると、このチャンネルのレコードプランを他の デバイスチャンネルにコピーできます。
- [初期設定]をクリックすると、デバイスチャンネルレコードプランのデフォルトステータスが復元され ます。

# 16.バージョン情報

PC-NVR の名前、ストレージ番号、およびバージョンを表示できます。

- Step 1. [新規]タブで、[PC-NVR]をクリックします。
- Step 2. バージョンタブを選択します(図 15-4 を参照)。

| SMART PSS      | PC-NV    | 'R +        |            |              | 兴台☆? ─ □ ×<br>Solo:55 ■ ▲ |
|----------------|----------|-------------|------------|--------------|---------------------------|
| 名前: PC-N       | IVR      | IP: ローカル    | ボート: 37777 | ステータス: オンライン | チャンネル番号: 0/32             |
| O, HDD         | デバイス名:   | PC-NVR-V3.0 |            |              |                           |
| 😽 チャンネル管理      | ストレージ番号: | 32チャンネル     |            |              |                           |
| 💾 録画プラン        | バージョン:   | 3.0         |            |              |                           |
| <i>i</i> バージョン |          |             |            |              |                           |
|                |          |             |            |              |                           |
|                |          |             |            |              |                           |
|                |          |             |            |              |                           |
|                |          |             |            |              |                           |
|                |          |             |            |              |                           |
|                |          |             |            |              |                           |
|                |          |             |            |              |                           |
|                |          |             |            |              |                           |
|                |          |             |            |              |                           |

図 15-4

## 16.1 ポート変更

Step 1. PC の右下隅 をクリックして、「PC-NVR 設定」を選択します。 図 15-5 を参照してください。

| PC-NVR Setting |              |      | ×      |
|----------------|--------------|------|--------|
|                |              |      |        |
| R              | 192.168.11.7 |      |        |
| Port:          | 37777        |      |        |
| Versio         | V3.0         |      |        |
| AutoRi         |              |      |        |
|                |              |      |        |
|                |              | Save | Cancel |

Step 2. をクリックし、設定したいポート番号を入力します。

自動オンを有効にするために をスライドすると PC の起動後、自動的に PC-NVR がオンになります。 Step 3. [保存]をクリックします。

# 16.2 パスワード変更

Step 1. PC の右下隅 をクリックし、パスワード設定を選択します。 図 15-6 を参照してください。

| Password Setting   |       | ×      |
|--------------------|-------|--------|
| User.              | admin |        |
| Original Password: | 1     |        |
| New Password       |       |        |
| Level:             |       |        |
| Confirm:           |       |        |
|                    |       |        |
|                    | Save  | Cancel |

図 15-6

Step 2. 元のパスワードを入力し、新しいパスワードと確認用の新しいパスワードを入力します。 Step 3. [保存]をクリックします。

#### Note:

- このマニュアルは参考用です。 Ver によりユーザーインターフェイスにわずかな違いがあります。
- ここに記載されているすべてのデザインおよびソフトウェアは、事前の通知なしに変更されることがあり ます。
- すべての商標および登録商標は、それぞれの所有者の財産です。
- 詳細については当社の Web サイトを参照するか、サービスエンジニアにお問い合わせください。